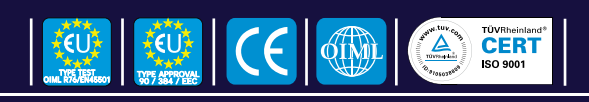

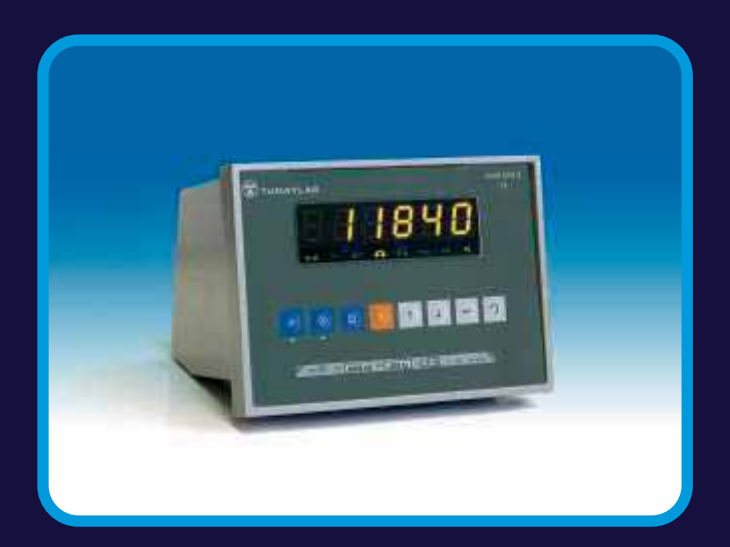

Load Line 2 Weight Indicator User Manuel

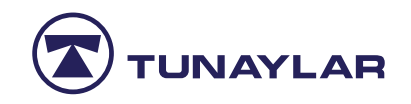

## TABLE OF CONTENTS

| 1. | GENERAL FEATURES                     | 4  |
|----|--------------------------------------|----|
| 2. | TECHNICAL SPECIFICATIONS             | 6  |
| 3. | SUBJECTS TO BE CONSIDERED            | 8  |
| 4. | GENERAL VIEW                         | 10 |
|    | 4.1. FRONT PANEL                     | 10 |
|    | 4.2. BUTTONS                         | 10 |
|    | 4.3. STATUS SIGNALS                  | 12 |
| 5. | CONFIGURATION AND CALIBRATION        | 13 |
|    | 5.1. P1 – GENERAL                    | 16 |
|    | 5.1.1. Purpose of Use                | 16 |
|    | 5.1.2. Operation Type                | 16 |
|    | 5.1.3. Default Values                | 16 |
|    | 5.2. P2 – PARAMETERS                 | 18 |
|    | 5.2.1. Auto Zero Tracking            | 18 |
|    | 5.2.2. Auto Zero Waiting Time        | 18 |
|    | 5.2.3. Manual Zero                   | 18 |
|    | 5.2.4. Initial Zero                  | 18 |
|    | 5.2.5. Load Cell Gain Rate           | 19 |
|    | 5.2.6. ADC Internal Filter           | 19 |
|    | 5.2.7. Digital Filter                | 19 |
|    | 5.2.8. Standstill Detection Interval | 19 |
|    | 5.2.9. Standstill Waiting Time       | 19 |
|    | 5.2.10. Tare Enable                  | 19 |
|    | 5.3. P3 – CONFIGURATION              | 20 |
|    | 5.3.1. Capacity 1                    | 20 |
|    | 5.3.2. Division 1                    | 20 |
|    | 5.3.3. Decimal Point Place 1         | 20 |
|    | 5.3.4. Capacity 2                    | 20 |
|    | 5.3.5. Division 2                    | 20 |
|    | 5.3.6. Decimal Point Place 2         | 20 |

| 5.3.7. Unit                     | 21 |
|---------------------------------|----|
| 5.3.8. Seperate Type            | 21 |
| 5.3.9. Overload Capacity        | 21 |
| 5.4. P4 CALIBRATION             | 22 |
| 5.4.1.Calibration with Weight   | 22 |
| 5.4.2. Self Calibration         | 23 |
| 5.4.3. Gravity Acceleration     | 23 |
| 5.5. P5 PORTS                   | 24 |
| 5.5.1. Alibi Memory             | 24 |
| 5.5.2. Baud Rate for Port 1-2   | 24 |
| 5.5.3. Baud Rate for Port 3     | 24 |
| 5.5.4. Port for Continous Data  | 24 |
| 5.5.5. Port for Manual Data     | 25 |
| 5.5.6. Slave Ports              | 25 |
| 5.5.7. Address                  | 25 |
| 5.5.8. RS 422 / 485             | 25 |
| 5.6. P6 INPUTS / OUTPUTS        | 26 |
| 5.6.1. Outputs Operating Type   | 26 |
| 5.6.2. Ouputs Assigning         | 26 |
| 5.6.3. Output Set Weights       | 27 |
| 5.6.4. Inputs Operating Type    | 27 |
| 5.6.5. Application Type         | 27 |
| 5.7. P7 PERIPHERAL EQUIPMENTS   | 28 |
| 5.7.1. Minimum Load for Printer | 28 |
| 5.7.2. Ticket Format            | 28 |
| 5.7.3. Ticket Fields            | 28 |
| 5.7.4. Ticket Language          | 29 |
| 5.7.5. Ticket Paper Type        | 29 |
| 5.8. P8 ANALOG OUT              | 30 |
| 5.8.1. Enable / Disable         | 30 |

|     | 5.8.2. Analog Range<br>5.8.3. Type | 30<br>30 |
|-----|------------------------------------|----------|
|     | 5.8.4. Mode                        | 30       |
|     | 5.8.5. Calibration                 | 30       |
|     | 5.9. P9 DISPLAY                    | 31       |
|     | 5.9.1 Internal Count Display       | 31       |
|     | 5.9.2 Calibration Value Display    | 31       |
|     |                                    | 51       |
|     | 5.10 END                           | 32       |
| 6.  | FUNCTIONS                          | 33       |
|     | 6.1. Date                          | 33       |
|     | 6.2. Time                          | 33       |
|     | 6.3. Piece Counting                | 33       |
|     | 6.4. x10 Viewing                   | 33       |
| 7.  | ALIBI MEMORY                       | 34       |
|     | 7.1. All Records                   | 34       |
|     | 7.2. Deleting Records              | 34       |
| 8.  | SERIAL COMMUNICATION PROTOCOL      | 35       |
|     | 8.1. Continuous Data Transmit      | 35       |
|     | 8.2. Manual Data Transmit          | 37       |
|     | 8.3. Master - Slave Communication  | 39       |
| 9.  | ERROR MESSAGES                     | 40       |
| 10. | CABLE CONNECTIONS                  | 42       |
|     | 10.1. Load Cell Connections        | 44       |
|     | 10.2. Serial Connections           | 45       |
|     | 10.3. Com3 Serial Connection       | 46       |
|     | 10.4. Analog Output                | 46       |
|     | 10.5. Inputs / Outputs             | 47       |
|     | 10.6. Power Supply                 | 49       |
| 11. | DRAWINGS & SEALINGS PLANS          | 50       |

## **1. GENERAL FEATURES**

Load Line-2 is a digital weight indicator using the latest Sigma - Delta A/D technology and providing fast and accurate weighing. It can be used in a very diversified set of weighing Applications owing to its technological design which is appropriate to national and international standards.

Load line 2 can be used even in very hard environmental conditions because of its durable (stell or stainless steel) construction, practical and easy usage features. Beside to its weighing abilities, Load Line-2 also provides additional functions.

| ANALOG PART FEATURES |                                                                                                    |
|----------------------|----------------------------------------------------------------------------------------------------|
| Usage Features:      | <ul> <li>User-friendly, easily understandable menu structure</li> <li>Full digital calibration (load calibration, linearization correction, self calibration, gravity acceleration)</li> <li>Auto zero, manual zero, initial zero setting</li> <li>Digital filter, sudden load filter, ADC conversion speed, load cell gain rate selection</li> <li>Standstill range and standstill waiting time</li> <li>Tare</li> <li>Free programmable 4 inputs / 4 outputs parameters</li> <li>Communication parameters (port selection, baud rate, transmit type)</li> <li>Printer parameters (ticket design, printing language)</li> <li>Tare, zero and printing through serial port or externa buttons.</li> <li>Date / Time</li> </ul> |
| Memory Features:     | <ul> <li>Calibration and parameters memory</li> <li>Factory defaults memory</li> <li>105.000 weighing records (each record includes serial no, gross and tare)</li> <li>Auto ticket number memory</li> </ul>                                                                                                    |
| Reporting:           | <ul><li>Detailed weighing records</li><li>All records</li></ul>                                                                                                    |
| Display Features:    | <ul> <li>6 digits LED display</li> <li>Zero, standstill, tare, net, piece, lb and kg signals</li> <li>Displaying x10</li> <li>Displaying internal counts, calibration value</li> </ul>                                                                                                    |
| Other Functions:     | <ul> <li>Piece counting</li> </ul>                                                                                                    |
| Options:             | <ul> <li>Alibi Memory (2Mb) including 105.000 records</li> <li>2 RS 232 port</li> <li>3 RS485 (2 of them are full duplex) port</li> <li>4 optoisolated inputs / 4 optoisolated transistor or relais outputs</li> <li>0-10V , 0-20 mA , 4-20mA analog output</li> <li>Panel type options</li> </ul>                                                                                                    |

| PC PART : (For WT, WT-S types only) |                                                                                                    |  |  |
|-------------------------------------|----------------------------------------------------------------------------------------------------|--|--|
| General Features                    | <ul> <li>PC based Compact Weighing Terminal.</li> <li>Server - Client arthitecture.</li> <li>Customized Software options.</li> <li>Flexible desing.</li> <li>Large Disc Capcity.</li> <li>High Capacity RAM.</li> <li>Unlimited data storage.</li> <li>Data transfer through modem, serial ports, ethernet, internet.</li> <li>Fast reporting options.</li> <li>All Microsoft Operating System (Dos, XP, Windows 98, Windows 2000) with weighing software.</li> </ul> |  |  |
| Display & Sound                     | <ul> <li>SVGA Monitor, CRT &amp; LCD flat Monitor Options.</li> <li>High display resolution.</li> <li>VGA Out Port.</li> <li>Onboard Sound Card.</li> </ul>                                                                                                    |  |  |
| Inputs & Outputs                    | <ul> <li>PS/2 Keyborad and PS2 Mouse</li> <li>Serial Ports (at least one).</li> <li>Parallel Port (LPT1).</li> <li>USB ports (At least one).</li> <li>Available PCI Slots.</li> <li>Network Connection (Ethernet).</li> </ul>                                                                                                    |  |  |

# **2. TECHNICAL SPECIFICATIONS**

•

| CERTIFICATES              |                  |                                                     |  |
|---------------------------|------------------|-----------------------------------------------------|--|
|                           | Number:          |                                                     |  |
|                           | Directive:       | 90/384/EEC                                          |  |
| Type Approval Certificate | Notified Body:   | 0199 Delta Danish Electronics,<br>light & Acoustics |  |
|                           | Validity Date:   |                                                     |  |
|                           | Number:          |                                                     |  |
| EMC (CE )Test Report      | Standard: 89 / 3 | 36                                                  |  |
|                           | Notified Body:   | Delta Danish Electronics, light & Acoustics         |  |
|                           | Date:            |                                                     |  |

| PERFORMANCE             |                                                                                  |  |  |
|-------------------------|----------------------------------------------------------------------------------|--|--|
| ADC Non-Linearity       | 0.0007 % FSD                                                                     |  |  |
| Approved Resolution (n) | 10,000 divisions for Class III , Single Interval, Multi Range,<br>Multi Interval |  |  |
| Display Resolution      | 80,000 division (Non Approved)                                                   |  |  |
| Minimum Input Voltage   | 0.8µV/e                                                                          |  |  |
| Calibration Method      | Software controlled calibration which is kept in non-volatile memory             |  |  |
| A/D Type                | 24 bit Delta-sigma, (16,000,000 internal counts)                                 |  |  |
| A/D Conversion Speed    | Maximum of 100 conversions per second                                            |  |  |
| Load Cell Connection    | 4 or 6 wires. 8 pieces 350 ohm load cells.                                       |  |  |
| Excitation Voltage      | 5V DC                                                                            |  |  |
| Signal Range            | 0.1 mV/V - 3mV/V                                                                 |  |  |
| Filter                  | Adjustable between 6.25 - 100 Hz                                                 |  |  |
| Tare                    | Subtractive (-Max)                                                               |  |  |
| Zero                    | 20% of Max                                                                       |  |  |
| Divisions               | 1, 2, 5, 10, 20, 50, 100, 200, 500                                               |  |  |

•

| INPUTS / OUTPUTS         |                                                                                                    |  |  |
|--------------------------|----------------------------------------------------------------------------------------------------|--|--|
| Serial                   | Optoisolated data ports for continuous and manual data<br>transmit or receive. 1 RS232 is standard, 2 RS232 and 3<br>RS485 is optional (2 of them is full duplex). They can be<br>configured as remote display, printer or computer connection.<br>Optoisolated 4 logical inputs, Optoisolated 4 optic or relais                                                                                                    |  |  |
| Control Outputs / Inputs | <ul> <li>Outputs:</li> <li>4 Galvanically isolated via opto-coupler</li> <li>NPN transistors, open collector</li> <li>External supply, no common reference potential</li> <li>Protected against wrong polarity</li> <li>Signal level / current up to max. 32V, 75mA</li> <li>Voltage drop Iload x 55 ohm+1V</li> <li>Load spark suppression must be provided for<br/>inductive loads as close as possible to the load</li> <li>Inputs:</li> <li>4 Galvanically isolated via opto-coupler</li> <li>Passive mode</li> <li>External supply, no common reference potential<br/>(ground)</li> <li>Protected against wrong polarity</li> <li>Input voltage level 10V&amp;31V for 1 -signal (high),<br/>0V&amp;5V for 0 -signal or open input</li> <li>Input current (high) &lt;5mA at 12V, &lt;11mA at 24V</li> </ul> |  |  |
| Analog Out               | - 0-10 V<br>- 0-20 mA<br>- 4-20 mA output selection options                                                                                                    |  |  |

| OPERATOR INTERFACE |                                                                                                    |
|--------------------|----------------------------------------------------------------------------------------------------|
| Display            | 6 Digits, 20mm height, LED display .<br>Signals: Zero, motion, net, pcs, lb, kg and weighing range. |
| Keypad             | Covered by polyester Folio, 8 functional buttons for calibration, programming and other functions.  |
| Power Supply       | 12 VDC Supply voltage, (5 W max).                                                                   |
| Case               | Stainless steel for Type WT-S, CTB, CTC<br>Painted for WT, CTA                                      |
| Dimensions         | See drawings section                                                                                |

| ENVIROMENTAL          |                                                               |  |
|-----------------------|---------------------------------------------------------------|--|
| Operating temperature | -10°C+40°C                                                    |  |
| Store temperature     | -20°C+65°C                                                    |  |
| Protection class      | IP 54 - Type CTB IP 65                                        |  |
| Weight                | WT Type:<br>WT-S Type:<br>CTA Type:<br>CTB Type:<br>CTC Type: |  |

CTA, CTC : Table / Coloumn Type WT, WT-S: Table Type CTB : Panel Type

#### 3. SUBJECTS TO BE CONSIDERED DURING SETUP, OPERATING AND MAINTENANCE

#### Mounting:

The instrument is suitable for table or panel mounting (see drawings for details of different types). Please observe the Required environmental conditions as given in technical Specifications.

#### **Dismantling the Instrument:**

When removing the housing, covers or other protecting parts, live parts or terminals will be exposed. Therefore setting - up the instrument must be performed only by trained personnel who are aware of risks.

#### Earthing:

The instrument has to be earthed according to latest safety regulations which are valid locally.

#### **Electrostatically Sensitive Components:**

This instrument con tains electrostatically sensitive components. Therefore repair of electrostatically sensitive assemblies or Components must be carried out only by qualified personnel at workstations protected against electrostatic discharge.

#### **Other Instructions:**

- \* Check network voltage and especially protective earthing line before operating the terminal
- \* Do not turn on The indicator before load cell cable connector is connected.
- \* Do not Disconnect load cell or serial port connectors while the indicator is operating,
- \* In order to operate the indicator properly, it must be connected to a socket which have earthing,
- \* Prevent device from direct sunshine. Keep it away from heat sources (like stove),
- \* Do not make hard push to the buttons on the keypad, do not use pencil, screwdriver or other sharp tools,
- \* You can use little moist, soft and hairless gland in order to clean the device,
- \* Prevent the device from water leaps. If water or any other liguid is spilled on the device, disconnect all of electricity connections and dry it. After being sure that the device is dried, you can start to operate it again.
- \* Check the contents of the consignment for completeness and note whether any damage has occurred during transport. If the contents are incomplete, or if there is damage, immediately inform us in order to facilitate the repair or replacement of the instrument.

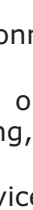

Parts provided with your device are as follows:

- Load line-2 digital weight display (device itself)
- Adaptor
- MIC 6 Connector (for Load cell)
- User Manual

Additional for WT, WT-S Type :

- PC Monitor
- PC Keyboard
- Mouse

## **4. GENERAL VIEW**

## 4.1. Front Panel:

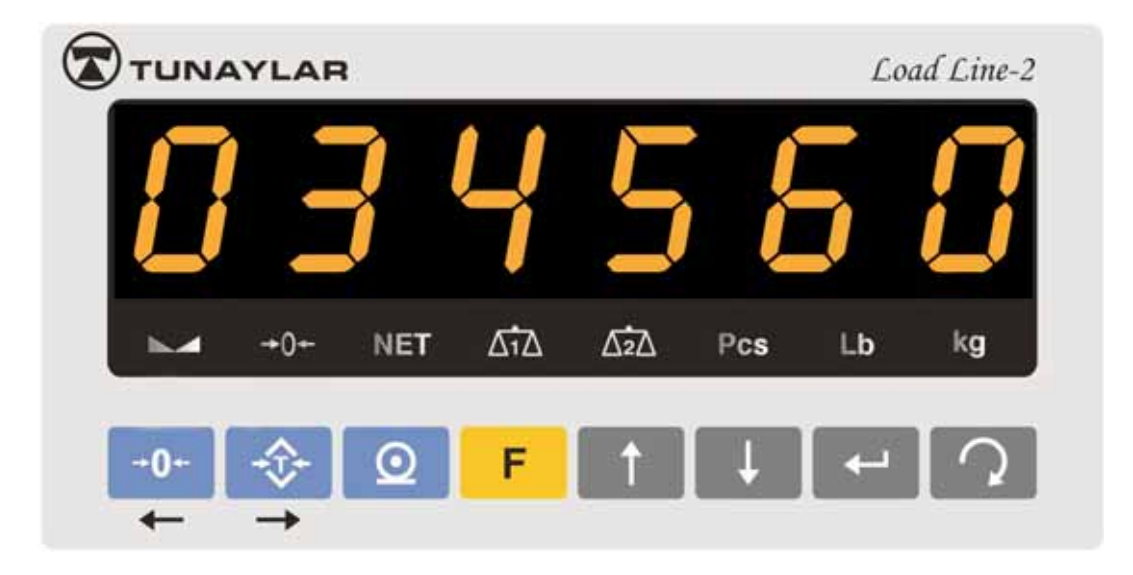

### 4.2. Buttons:

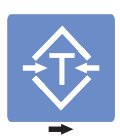

SET / EXIT TARE

Tare button is used to keep displayed weight vaule as tare. After pushing it, net value will be seen on the display If :

- Weight is positive
- Weight display is in standstill condition
- Indicator is not in set up mode, or in failure mode

If it is pushed one more time, device will go back to gross display mode. Additionally, the weight display Changes automatically to NET mode, indicated by status signal NET.

It is also used to Move cursor right during alphanumerical or numerical data entries.

| F        | FUNCTION    | F button is used to enter functions, Calibration and Set Up Menus.                                                                                                    |
|----------|-------------|----------------------------------------------------------------------------------------------------|
| 1        | UPWARD      | It is used for strolling Upward Direction between progamming and calibration menus.                                                                                                    |
| Ļ        | DOWNWARD    | It is used for strolling Downward Direction between progamming band calibration menus.                                                                                                    |
| →0←<br>← | SET TO ZERO | <ul> <li>Zero button is used to make displayed weight value zero. In order to set weight to zero conditions given Below must be satisfied:</li> <li>Weight display is in standstill condition</li> <li>Tare is reset</li> </ul> |

- Gross weight is in previously selected manual zero range
- Indicator is not in set up mode, or in failure mode

It is also used to move cursor left during alphanumerical or numerical data entries.

 $\underline{\bigcirc}$ 

PRINT

Print button is used to print Weighing result Or save it Into alibi memory. (This button is disabled if continuous data transmit mode is active, please see the section for serial communication. Pressing to this button causes to print provided that:

- Indicator's manual transmit has correspondingly be activated
- The weight display is in standstill condition
- Weight vaule is greater than min printable amount selected before not in set up mode, or in failure mode.

| ←          | ENTER | Enter button is used to enter programming and calibration menus and to make selection among alternatives. It is also used as "Yes" button for question messages.                  |
|------------|-------|----------------------------------------------------------------------------------------------------|
| $\bigcirc$ | ESC   | Esc button is used to go back to upper menus from<br>sub menus. It can be used to exit without changing<br>parameters. It is also used as cancel button for<br>question messages. |

# 4.3. Status Signals:

|                      | STANDSTILL | Standstill signal shows that the load on the platform<br>does not move. It lights up as soon as "no motion" is<br>anymore detected within the initially set range and<br>time ( If the difference between consecutive weight<br>values is smaller than the value selected in P2.7, then<br>this signal will light after the time selected at P2.8 is<br>elapsed). |
|----------------------|------------|----------------------------------------------------------------------------------------------------|
| →0←                  | ZERO       | Zero signal shows that there is no load on the scale. It lights as soon as the actual gross weight is equal to zero.                                                                                                    |
| NET                  | NET        | Net signal will light during net weight value is seen on display (lights up as soon as having tared by pressing tare or preset tare button).                                                                                                    |
| Pcs                  | PIECES     | Pieces counting signal will light if pices counting function is activated.                                                                                                    |
| Lb                   | POUND      | Lb signal will light if " pound" is selected as weighing unit.                                                                                                    |
| kg                   | KG         | Kg signal will light if "kilogram" is selected as weighing unit .                                                                                                    |
| $\Delta_1^{\bullet}$ | Range 1    | This symbol shows 1st weighing range. If the weight is smaller than Max1 value, it will light.                                                                                                    |
|                      | Range 2    | This symbol shows 2st weighing range. If the weight is greater than Max1 value, it will light.                                                                                                    |

## **5. CONFIGURATION AND CALIBRATION MENUS**

- In order to enter P1- General, P2- Parameters, P3- Configuration and P4- Calibration menus, calibration jumper must be closed.
- Press F button to enter configuration and calibration menus, when FUNC ? message is appeared, press Enter button,

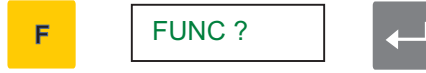

• After PASS ? message is displayed, write password and press Enter ,

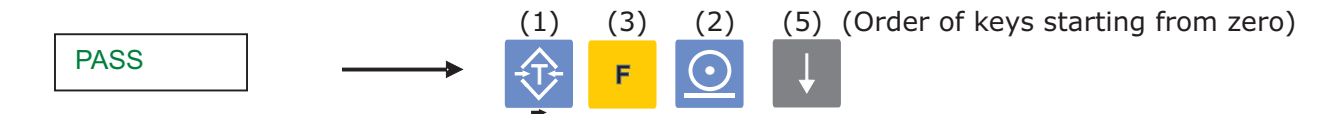

• You can use † and ↓ buttons in order to stroll between main menus up, or down

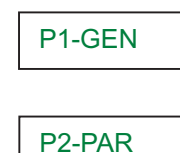

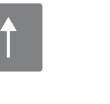

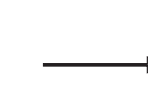

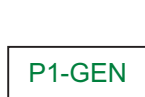

P2-PAR

• Use Enter button in order to enter sub menus of any of the main menus,

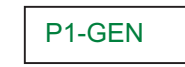

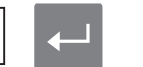

P1.0 1

• Again you can use ↑ and ↓ buttons in order to stroll between sub menus,

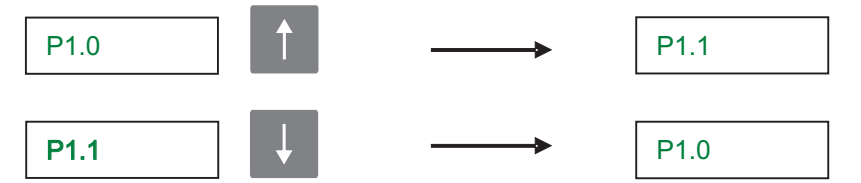

 Press Enter button in order to start changing a parameter. Change it by using 1/↓ buttons and save it by pressing Enter button,

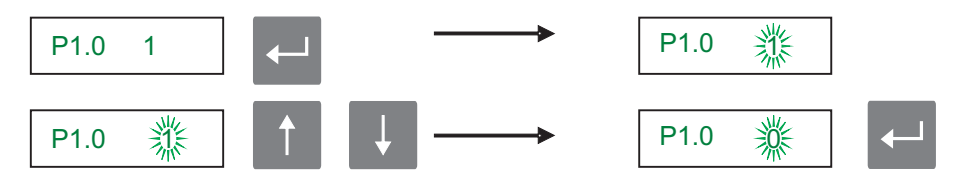

• During data entry menus, →0← and ⊕ buttons are used to move cursor one step rightor left.

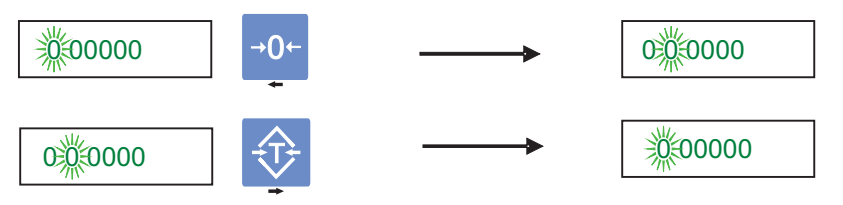

• And select the number which you want to write.

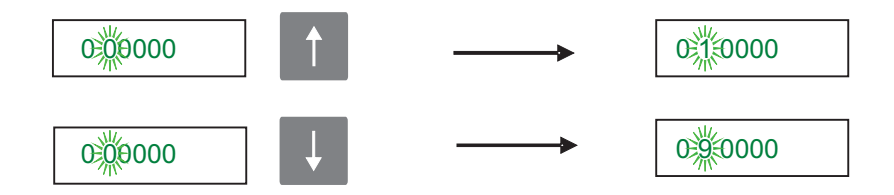

 After changes are confirmed by enter button, use Esc button to go back to main menus from sub menus,

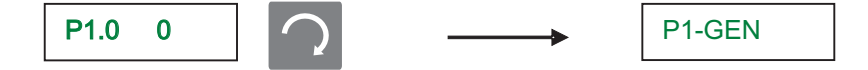

• In order to exit from programming and calibration menus, go to "End" menu and press Enter button, During SAVE ? message, press Enter button in order to save differences or use Esc button to exit without saving.

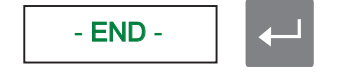

## **Calibration Sequence Summary:**

- 1. Close calibration jumper J1 (for P1, P2, P3, P4)
- 2. Go through steps P1...P9 and select END
- 3. Open calibration jumper J1
- 4. Close and seal the weight indicator housing as described in this manual.

| P1   | GENERAL           | P2   | PARAMETERS             | P3   | CONFIGURATION         |
|------|-------------------|------|------------------------|------|-----------------------|
| P1.0 | PURPOSE OF USE    | P2.0 | AUTO ZERO TRACKING     | P3.0 | CAPACITY 1            |
| P1.1 | SINGLE INTERVAL / | P2.1 | AUTO ZERO TIME         | P3.1 | DIVISION 1            |
|      | MULTI INTERVAL    | P2.2 | MANUAL ZERO            | P3.2 | DECIMAL POINT PLACE 1 |
| P1.2 | DEFAULT VALUES    | P2.3 | INITIAL ZERO           | P3.3 | CAPACITY 2            |
|      |                   | P2.4 | LOAD CELL GAIN RATE    | P3.4 | DIVISION 2            |
|      |                   | P2.5 | ADC INTERVAL FILTER    | P3.5 | DECIMAL POINT PLACE 2 |
|      |                   | P2.6 | DIGITAL FILTER         | P3.6 | WEIGHING UNIT         |
|      |                   | P2.7 | STANDSTILL DETECT INT. | P3.7 | DECIMAL POINT TYPE    |
|      |                   | P2.8 | STANDSTILL TIME        | P3.8 | OVERLOAD              |
|      |                   | P2.9 | TARE ENABLE            |      |                       |

| P4   | CALIBRATION        | P5   | PORTS                 | <b>P6</b> | INPUT / OUTPUT        |
|------|--------------------|------|-----------------------|-----------|-----------------------|
| P4.0 | WEIGHT CALIBRATION | P5.0 | ALIBI MEMORY          | P6.0      | OUTPUT OPERATING TYPE |
| P4.1 | SELF CALIBRATION   | P5.1 | BAUD RATE FOR COM 1-2 | P6.1      | OUTPUT ASSIGNING      |
| P4.2 | GRAVITY PARAMETERS | P5.2 | BAUD RATE FOR COM 3   | P6.2      | OUTPUT SET WEIGHTS    |
|      |                    | P5.3 | CONTINOUS PORTS       | P6.3      | INPUT OPERATING TYPE  |
|      |                    | P5.4 | MANUAL PORTS          |           |                       |
|      |                    | P5.5 | SLAVE PORTS           |           |                       |
|      |                    | P5.6 | ADDRESS               |           |                       |
|      |                    | P5.7 | RS 422/485 PORTS      |           |                       |
| 1    |                    |      |                       | 1         |                       |

| P7   | PERIPHERALS           | P8   | ANALOG OUT       | Р9   | DISPLAY                      |
|------|-----------------------|------|------------------|------|------------------------------|
| P7.0 | MIN. LOAD FOR PRINTER | P8.0 | ENABLE / DISABLE | P9.0 | INTERNAL COUNT               |
| P7.1 | TICKET FORMAT         | P8.1 | RANGE            |      | DISPLAY                      |
| P7.2 | TICKET FIELDS         | P8.2 | ТҮРЕ             | P9.1 | CALIBRATION VALUE<br>DISPLAY |
| P7.3 | TICKET LANGUAGE       | P8.3 | MODE             |      |                              |
| P7.4 | PAPER TYPE            | P8.4 | CALIBRATION      |      |                              |
|      |                       |      |                  |      |                              |

| - END - |
|---------|
|         |
|         |

## 5.1. P1-General:

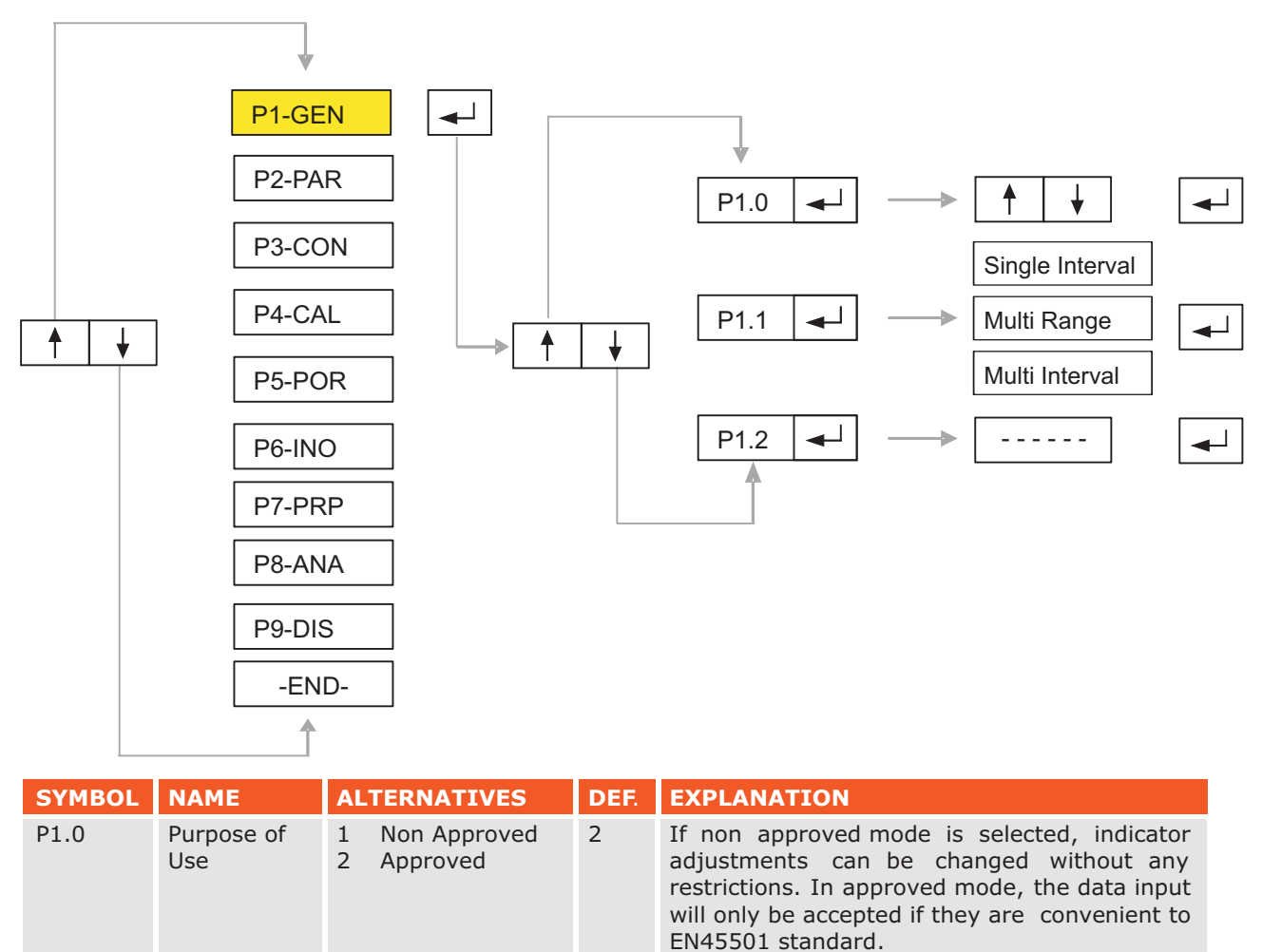

| P1.1 | Single Interval<br>Multi Range<br>Multi Interval | 0<br>1<br>2 | 0 | You can select the operation type of the<br>indicator from this menu. Select 0 for single<br>Interval, 1 for Multi Range and 2 for Multi<br>Interval. |
|------|--------------------------------------------------|-------------|---|----------------------------------------------------------------------------------------------------|
| P1.2 | Default<br>Values *                              |             |   | This option is used to return all of indicators parameters back to their factory default values.                                                      |

P6 - INPUTS / OUTPUTS P1 – GENERAL P6.0 - 0 P1.0 - 2 P6.1 - -P1.1 - 0 P6.2 - -P1.2 - -P6.3 - 0 P6.4 - -P2 - PARAMETERS P2.0 - 0 P7 - PERIPHERAL EQUIPMENTS P2.1 - 4 P2.2 - 1 P7.0 - 0 P2.3 - 0 P7.1 - -P2.4 - 64 P7.2 - -P7.3 - 0 P2.5 - 0 P7.4 - 0P2.6 - 5 P2.7 - 1 P2.8 – 2 P8 - ANALOG OUT P2.9 - 0 P8.0 - 0 P8.1 - -P3 - CONFIGURATION P8.2 - 0 P3.0 - -P8.3 - 0 P3.1 - 1 P8.4 - -P3.2 - 0 P3.3 - -P9 - DISPLAY P3.4 - 1 P3.5 - 0 P9.0 - -P9.1 - -P3.6 - 1 P3.7 - 1 P3.8 - 2 P10-END P4 - CALIBRATION P5.0 - -P5.1 - -P5.2 - -P5 – PORTS

P5.0 - 1 P5.1 - 9600 P5.2 - 9600 P5.3 - 0 P5.4 - 2 P5.5 - 1 P5.6 - 001 P5.7 - 0

### 5.2. P2-Parameters:

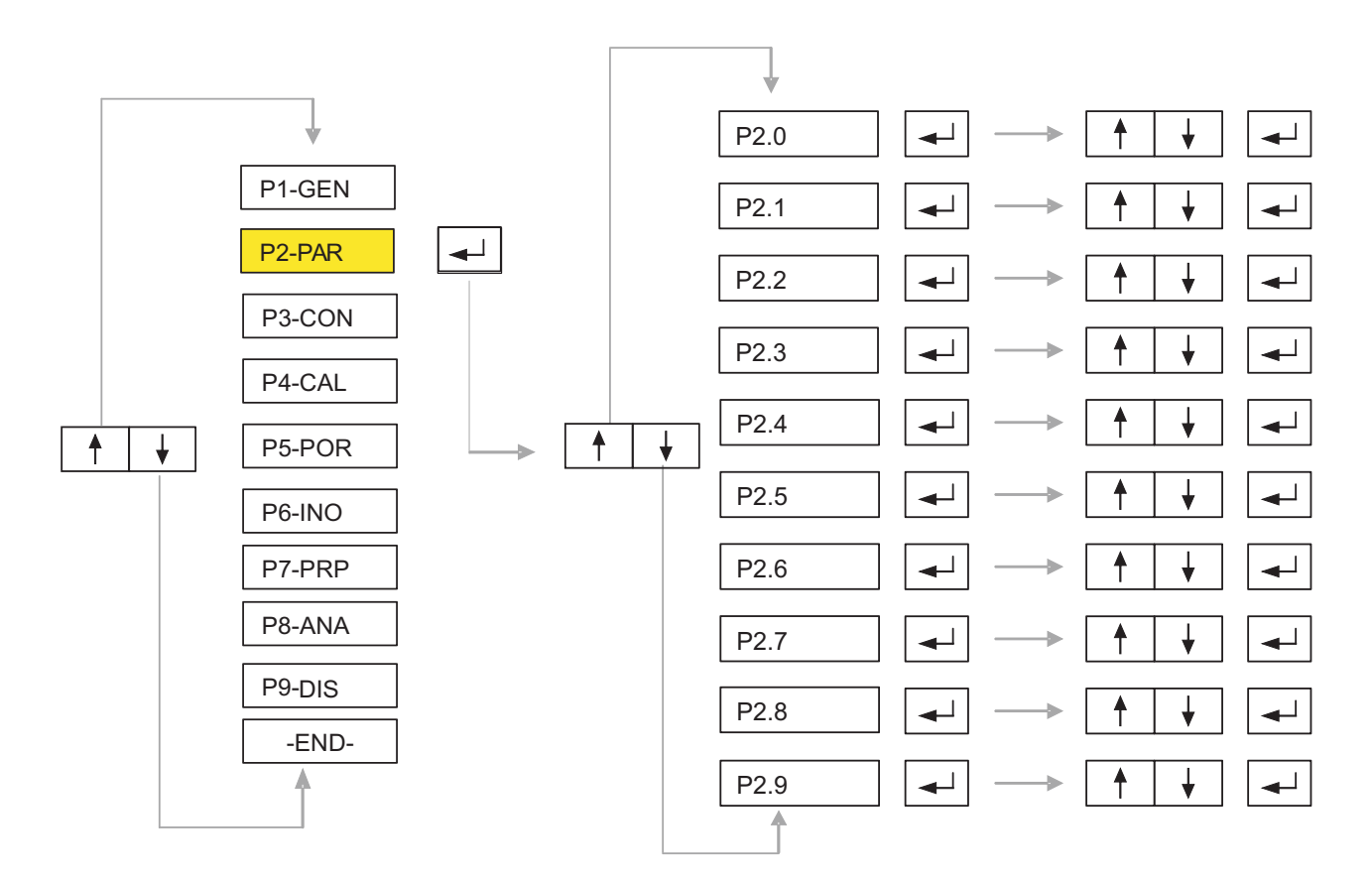

| SYMBOL | NAME                         | ALTERNATIVES                                                                                                    | DEF. | EXPLANATION                                                                      |
|--------|------------------------------|----------------------------------------------------------------------------------------------------|------|----------------------------------------------------------------------------------|
| P2.0   | Auto Zero<br>Tracking        | <ol> <li>Disable</li> <li>0.25e</li> <li>0.5e</li> <li>0.75e</li> <li>1e</li> <li>1.25e</li> <li>1.5e</li> <li>1.75e</li> <li>2e</li> </ol> | 0    | Weight vaules smaller than the selected value will be set automatically to zero. |
| P2.1   | Auto Zero<br>Waiting<br>Time | 0 0 sec.<br>1 0,5 sec.<br>2 1 sec.<br>3 1,5 sec.<br>4 2 sec.                                                                                | 4    | Time which will be elapsed before auto zero is activated.                        |
| P2.2   | Manual Zero                  | 1 %2<br>2 %20<br>3 full capacity                                                                                                    | 1    | Select max imum load range that can be manually zeroed by pushing zero button.   |
| P2.3   | Initial Zero                 | 0 Disable<br>1 - %1<br>2 - %5<br>3 - %10<br>4 - %20                                                                                         | 0    | Select range which will be zeroed during start-up.                               |

| P2.4 | Load Cell<br>Gain Rate              | 1 x1<br>2 x2<br>4 x4<br>8 x8<br>16 x16<br>32 x32<br>64 x64                                                    | 64 | Select gain rate of mV sig nal coming from<br>load cells.<br>Select 64 for 1 mV/V load cells,<br>Select 64 or 32 for 2mV/V load cells,<br>Select 64, 32 or 16 for others.<br>1, 2, 4 and 8 are dedicated for special<br>applications. |
|------|-------------------------------------|----------------------------------------------------------------------------------------------------|----|----------------------------------------------------------------------------------------------------|
| P2.5 | ADC Internal<br>Filter              | <ol> <li>100 sps.</li> <li>50 sps.</li> <li>25 sps.</li> <li>12.5 sps.</li> <li>6.25 sps.</li> </ol>          | 0  | Select filter level against sudden impacts.                                                                                                    |
| P2.6 | Digital Filter                      | <ol> <li>Disable</li> <li>Last 2</li> <li>Last 4</li> <li>Last 8</li> <li>Last 16</li> <li>Last 32</li> </ol> | 5  | Select filter level. Moving average of last 2<br>32 weight vaules will be calculated.                                                                                                    |
| P2.7 | Standstill<br>Detection<br>Interval | 1 1e<br>2 2e<br>3 3e<br>4 4e<br>5 5e                                                                          | 1  | If the difference between consecutive weight<br>values is smaller than this value, standstill<br>signal will light after the time period selected<br>at P2.7 is elapsed.                                                              |
| P2.8 | Standstill<br>Waiting<br>Time       | 0 0 sec.<br>1 0,5 sec.<br>2 1 sec.<br>3 1,5 sec.<br>4 2 sec.                                                  | 2  | Select time period will be elapsed before standstill signal lights (if the consecutive weight values are smaller than P2.6).                                                                                                    |
| P2.9 | Tare<br>Request                     | <ol> <li>Tare Enable</li> <li>Tare Disable</li> </ol>                                                         | 0  | Tare button can be enabled or disabled.                                                                                                    |

## 5.3. P3-Configuration:

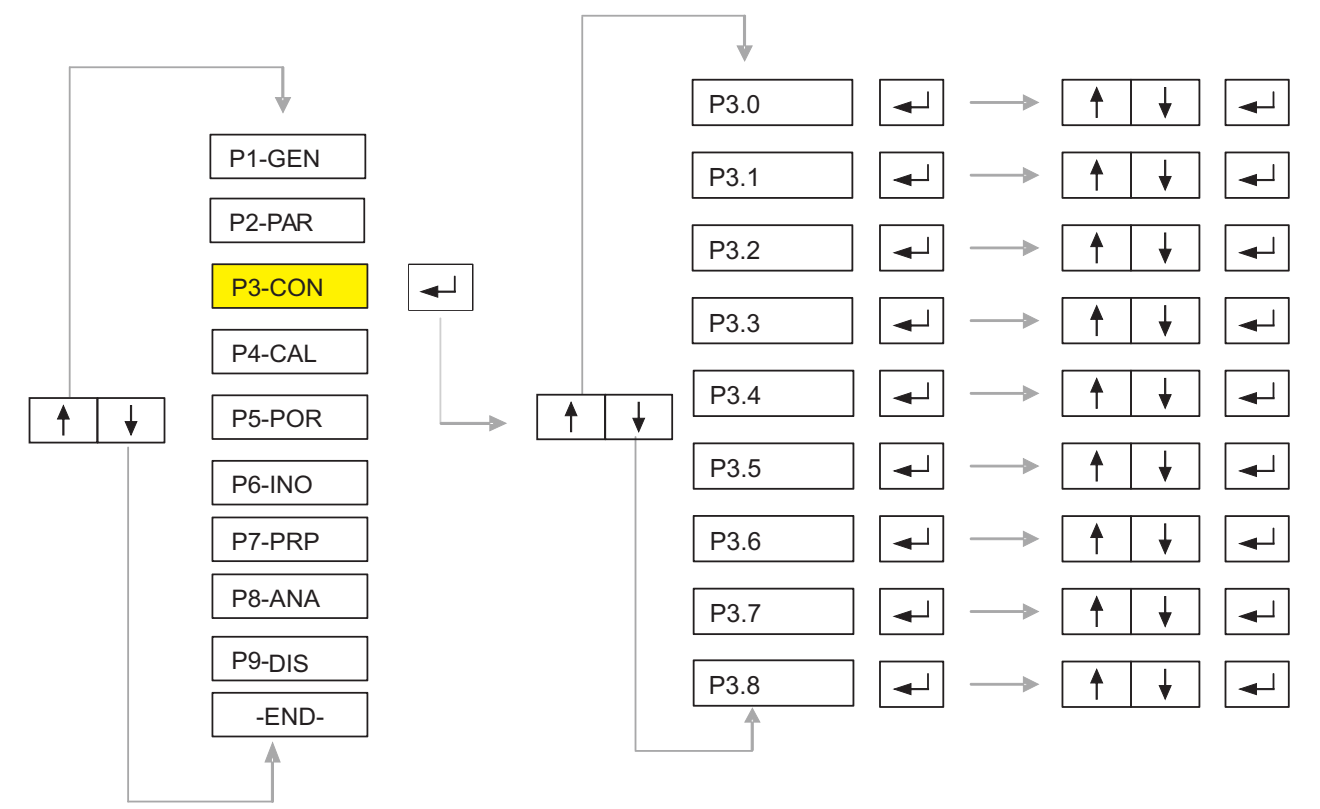

| SYMBOL | NAME                                                          | ALTERNATIVES                                                         | DEF. | EXPLANATION                                                                                                    |
|--------|---------------------------------------------------------------|----------------------------------------------------------------------|------|----------------------------------------------------------------------------------------------------|
| P3.0   | Capacity 1                                                    | 000000                                                               |      | Enter maximum capacity of the first weighing<br>range (If single interval is selected at menu<br>P4.1,this will be the Maximum Capacity of the<br>scale)                                                                                                    |
| P3.1   | Division<br>Interval 1<br>(Verification<br>Scale<br>Interval) | 1 1<br>2 2<br>3 5<br>4 10<br>5 20<br>6 50<br>7 100<br>8 200<br>9 500 | 1    | Scale's division interval (verification scale<br>interval.) for weighing range 1. If P1.0<br>(purpose of use) is selected as approved,<br>number of divisions can not exceed 3000.<br>For non-approved applications you can<br>select up to 50,000 divisions. |
| P3.2   | Decimal Point<br>Place 1                                      | 0 No point<br>1 xxxxx.x<br>2 xxxx.xx<br>3 xxx.xxx<br>4 xx.xxxx       | 0    | This option is to select place of decimal point for weighing range 1.                                                                                                    |
| P3.3   | Capacity 2                                                    | 000000                                                               |      | Enter maximum capacity of the second weighing range                                                                                                    |
| P3.4   | Division<br>Interval 2<br>(Verification<br>Scale<br>Interval) | 1 1<br>2 2<br>3 5<br>4 10<br>5 20<br>6 50<br>7 100<br>8 200<br>9 500 | 1    | Scales division interval (verification scale<br>interval.) For weighing range 2. If P1.0<br>(purpose of use) is selected as approved,<br>number of divisions can not exceed 3000.<br>For non-approved applications you can<br>select up to 50,000 divisions.  |
| P3.5   | Decimal Point<br>Place 2                                      | 0 No point<br>1 xxxxx.x<br>2 xxxx.xx<br>3 xxx.xxx<br>4 xx.xxxx       | 0    | This option is to select place of decimal point for weighing range 2.                                                                                                    |

| P3.6 | unit                 | 1<br>2             | kg<br>Ib                | 1 | Select weighing unit which will be displayed and printed on the ticket. |
|------|----------------------|--------------------|-------------------------|---|-------------------------------------------------------------------------|
| P3.7 | Decimal Sign<br>Type | 1<br>2             | point<br>comma          | 1 | Select sign type (if decimal vaules are used).                          |
| P3.8 | Overload             | 0<br>1<br>2<br>3 - | 0 e<br>1 e<br>9 e<br>%2 | 2 | Select overload value which can be displayed after full scale capacity. |

# 5.4. P4-Calibration:

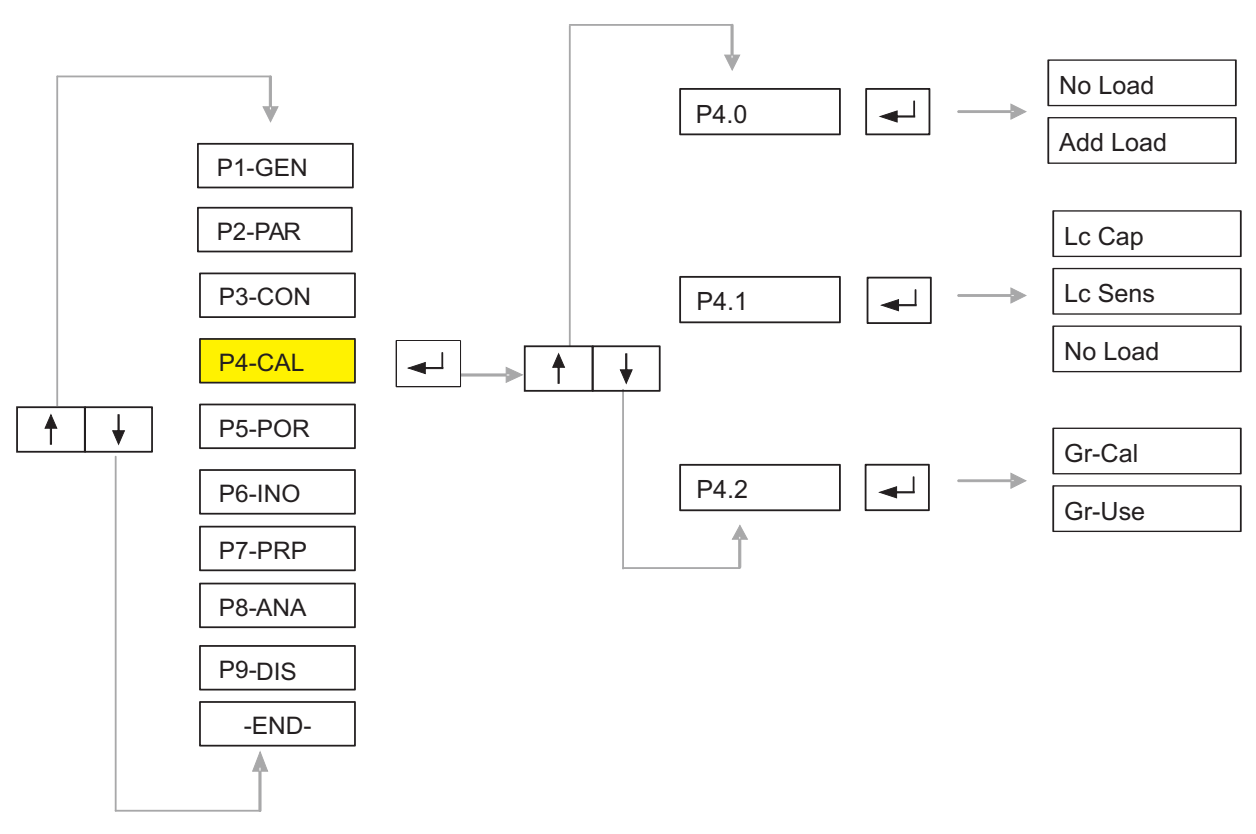

| SYMBOL | NAME                       | ALTERNATIVES | DEF. | EXPLANATION                                                                                                    |
|--------|----------------------------|--------------|------|----------------------------------------------------------------------------------------------------|
| P4.0   | Calibration<br>With Weight |              |      | Note: Maximum capacity and and division interval values must be set before starting calibration process.                                                                                                    |
|        |                            |              |      | After No Load message appears, make sure that scales platform is empty and press Enter button. Device will show "BUSY" message.                                                                                                    |
|        |                            |              |      | "Add Load" message will appear. Put<br>calibration weight on scales platform (min<br>10 % of full scale, preferably close to<br>maximum capacity) and press Enter button.<br>Then, write this calibration weight value via<br>keypad and press Enter button. Device will<br>display " BUSY " message again. After<br>calibration is completed, main menu will be<br>seen on display. After calibration with weight<br>process is implemented, gravity acceleration<br>values will be zeroed. |

| P4.1 | Self<br>Calibration     |  | This method is used to calibrate the device<br>without calibrated weigh ts. You must enter<br>number of load cells (Lc No), capacity of load<br>cells (Lc Cap), mi llivolt signal (Lc Sens) and<br>to let the device sense the dead load of the<br>scale (No Load). Finally press Enter button,<br>device will show "BUSY" message<br>Note: self calibration can be used only for not<br>legal for trade applications                                                                                                    |
|------|-------------------------|--|----------------------------------------------------------------------------------------------------|
| P4.2 | Gravity<br>Acceleration |  | Gravity acceleration parameters make it<br>possible to compensate the weight difference<br>between the place in which the instrument is<br>calibrated (GR-CAL) and the place in which<br>the instrument will be used (GR-USE), due to<br>different gravity acceleration.<br>Gravity acceleration values must be between<br>9,77000 and 9,84000 Enter these two<br>parameters by using keypad (starting from<br>left) and press enter button. After that, the<br>weight calibration is automatically corrected.<br>Gravity values at some places are as follows:<br>$\frac{\text{Amsterdam} 9.813 \text{ m/s}^2}{\text{Athens} 9.800 \text{ m/s}^2}$ Auckland NZ 9.799 m/s <sup>2</sup><br>Birmingham 9.813 m/s <sup>2</sup><br>Birussels 9.811 m/s <sup>2</sup><br>Birussels 9.811 m/s <sup>2</sup><br>Chicago 9.803 m/s <sup>2</sup><br>Calcutta 9.788 m/s <sup>2</sup><br>Calcuta 9.788 m/s <sup>2</sup><br>Glasgow 9.816 m/s <sup>2</sup><br>Havana 9.788 m/s <sup>2</sup><br>Lisbon 9.801 m/s <sup>2</sup><br>Los Angeles 9.796 m/s <sup>2</sup><br>Los Angeles 9.796 m/s <sup>2</sup><br>Madrid 9.800 m/s <sup>2</sup> |

## 5.5. P5-Ports :

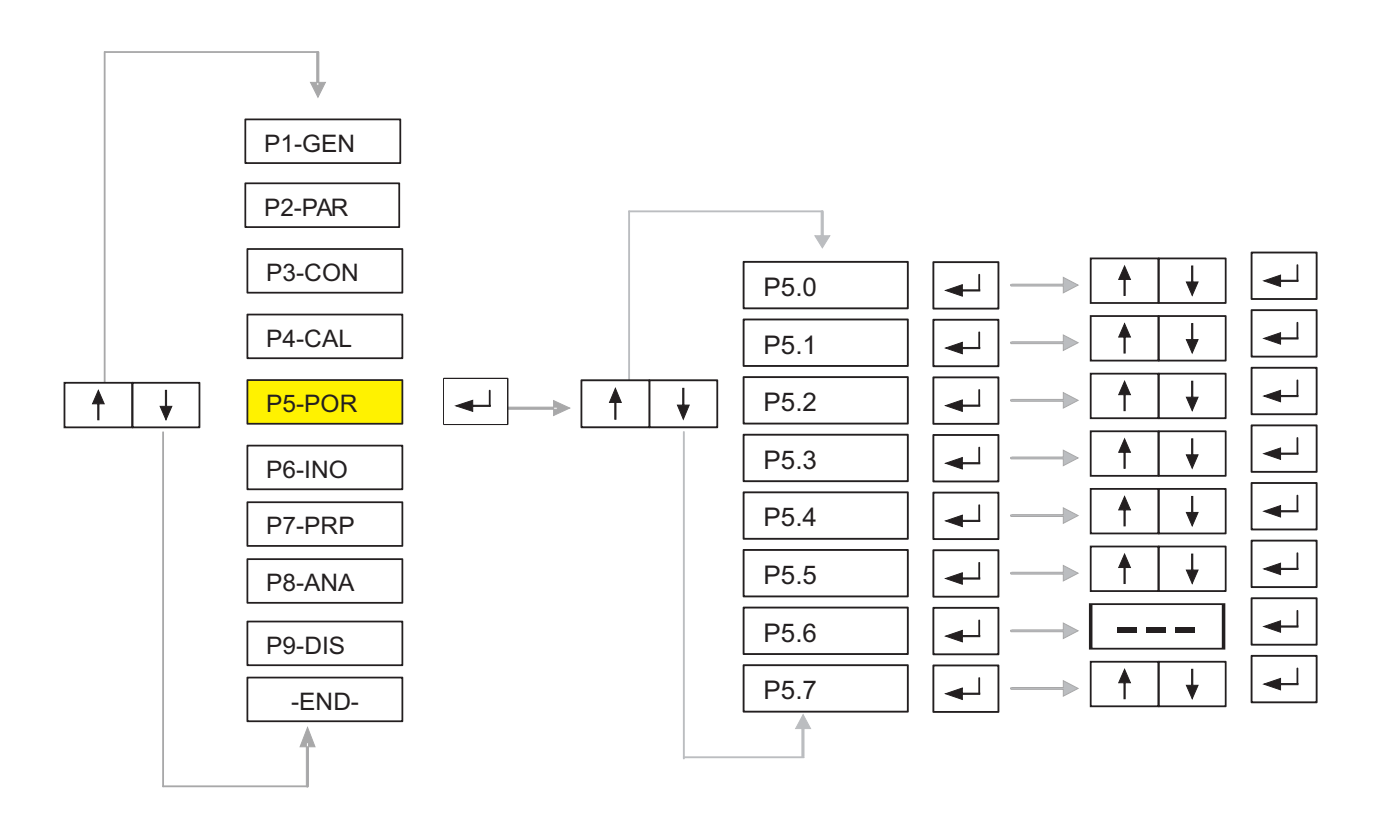

| SYMBOL | NAME                                        | ALTERNATIVES                                                                                                    | DEF. | EXPLANATION                                                                                                    |
|--------|---------------------------------------------|----------------------------------------------------------------------------------------------------|------|----------------------------------------------------------------------------------------------------|
| P5.0   | Alibi Memory                                | 0 Disable<br>1 Enable                                                                                                    | 1    | Alibi memory can be enabled or disabled.<br>Capacity of alibi memory is 105.000 records.<br>When this capacity is exceeded, device will<br>not send serial data until records in alibi<br>memory is deleted. |
| P5.1   | Baud Rate for<br>Ports 1 - 2                | 300<br>600<br>1200<br>2400<br>4800<br>9600<br>19200<br>38400                                                                                           | 9600 | Select baud rate of communication Ports 1-2                                                                                                    |
| Ρ5.2   | Baud Rate for<br>Port 3                     | 300<br>600<br>1200<br>2400<br>4800<br>9600<br>19200<br>38400                                                                                           | 9600 | Select baud rate of communication Port 3                                                                                                    |
| P5.3   | Ports for<br>Continuous<br>Data<br>Transmit | <ul> <li>Disable</li> <li>Com 1</li> <li>Com 2</li> <li>Com 3</li> <li>Com 1+2</li> <li>Com 1 + 3</li> <li>Com 2 + 3</li> <li>Com 1 + 2 + 3</li> </ul> | 0    | Select port names for continuously transmitting data (data protocol is given in later sectons).                                                                                                    |

| SYMBOL | NAME                                 | ALTERNATIVES                                                                                             | DEF. | EXPLANATION                                                                                                    |
|--------|--------------------------------------|----------------------------------------------------------------------------------------------------|------|----------------------------------------------------------------------------------------------------|
| P5.4   | Ports for<br>Manual Data<br>Transmit | 0 Disable<br>1 Com 1<br>2 Com 2<br>3 Com 3<br>4 Com 1+2<br>5 Com 1 + 3<br>6 Com 2 + 3<br>7 Com 1 + 2 + 3 | 2    | Select port names for manually transmitting data(data protocol is given in later sections). Alibi memory reports can be taken through this parts.                     |
| P5.5   | Slave Ports                          | 0 Disable<br>1 Com 1<br>2 Com 2<br>3 Com 3<br>4 Com 1+2<br>5 Com 1 + 3<br>6 Com 2 + 3<br>7 Com 1 + 2 + 3 | 1    | Device can be used as slave or master. Select port names which will be used as slave ports.                                                                           |
| P5.6   | Address                              | ()                                                                                                    | 001  | Max. of 32. indicators can be connected.<br>Enter. device's address information here.<br>If this value is left as zero then the slave<br>port will not work properly. |
| P5.7   | RS 422 / 485                         | 0 Disable<br>1 Com 2<br>2 Com 3<br>3 Com 2 + Com 3                                                       | 0    | Select port names for RS422/485 data communication. These ports are full duplex.                                                                                      |

# **5.6. P6-Inputs / Outputs:**

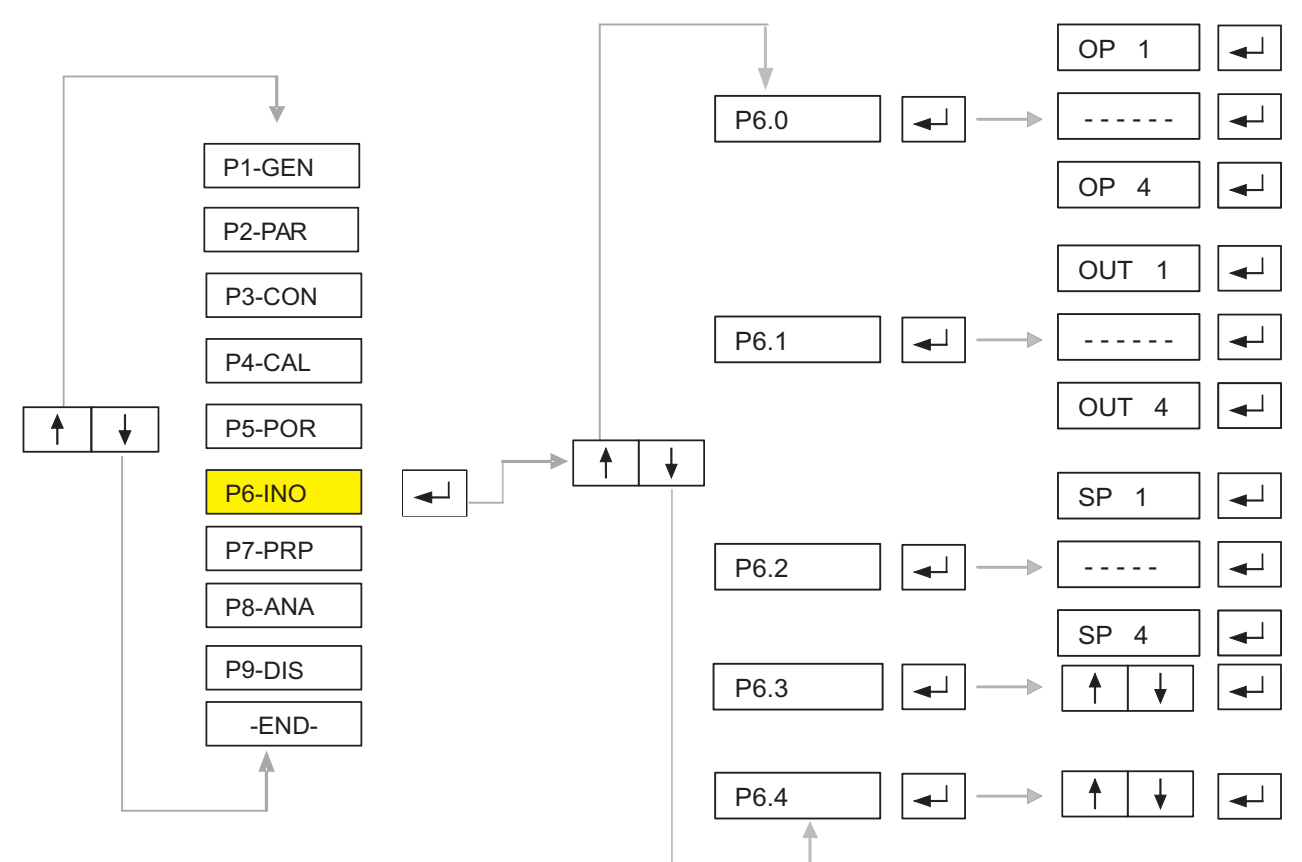

| SYMBOL | NAME                | ALTERNATIVES                           | DEF. | EXPLANATION                                                                                                    |
|--------|---------------------|----------------------------------------|------|----------------------------------------------------------------------------------------------------|
| P6.0   | Output<br>Operating | tput 0 Disable<br>erating 1 Net Values | 0    | You can select operating type of each of outputs.                                                                                                    |
|        | туре                | 3 Inputs                               |      | If 0 (disable) is selected, relevant output will be disabled.                                                                                                    |
|        |                     |                                        |      | If 1 (net) is selected, re spective output will be closed when net weight value is greater than set point weight (entered at P6.2).                                                                                           |
|        |                     |                                        |      | If 2 (brut) is selected, this time brut values will be compared with set point weights.                                                                                                    |
|        |                     |                                        |      | If 3 (inputs) is selected, output will work with respect to inputs, meaning that if one of the inputs is active, then respective output will be active (you can assign different inputs to each of outputs as shown in P6.1). |
| P6.1   | Output<br>Assign    |                                        |      | You can assign different inputs to each of<br>outputs. First of all select output number and<br>press enter button. Then write respective<br>in puts you want to assign by using the<br>following formula:                    |
|        |                     |                                        |      | Input1 x 1 + Input2 x 2 + Input3 x 4 +<br>Input4 x 8.                                                                                                    |

| P6.1 | Output<br>Assign               |                                                  |   | Press Enter button to go next one. You dont<br>have to enter all of 4 outputs, you can exit at<br>any time by using Esc button.<br>Example: if output 1 is assigned to inputs 1<br>and 3, select output 1 (Out 1) and press<br>enter button. Then write the result of<br>following formula:<br>1x1 + 0x2 + 1x4 + 0x8 = 06                                                                                                    |
|------|--------------------------------|--------------------------------------------------|---|----------------------------------------------------------------------------------------------------|
| P6.2 | Output<br>Set Point<br>Weights |                                                  |   | You can define 4 different set point weights.<br>Enter set weight values by using numerical<br>buttons and then press Enter button to go<br>next one. You dont have to enter all of 4 set<br>values, you can exit at any time by using Esc<br>button.<br>Example: if displayed weight value (brut or<br>net) is smaller than set point 1, output 1 will<br>be open till it exceeds set point 1. As soon as<br>weight value is greater than or equal to set<br>point 1, output 1 is closed. |
| P6.3 | Input<br>Operating<br>Type     | 0 Disable<br>1 Standard<br>2 External<br>Buttons | 0 | You can select operating type of the set point<br>inputs.<br>If 0 (disable) is selected, inputs will be<br>disabled.<br>If 1 (standard) is selected, inputs will be<br>enabled.<br>If 3 (external buttons) is selected, 1 <sup>st</sup> in put<br>will be used as tare button, 2 <sup>nd</sup> input will be<br>used as zero button and 3 <sup>rd</sup> input will be used<br>as print button.                                                                                             |
| P6.4 | Application<br>Type            | 0 Filling<br>1 Level<br>Measuring                |   | If 0 is selected, outputs will not be set while<br>weight is returning back to zero un til zero is<br>displayed. If 1 is selected, outputs will be set<br>as soon as weight is smaller than related set<br>point value.                                                                                                    |

# 5.7. P7-Peripheral Equipments:

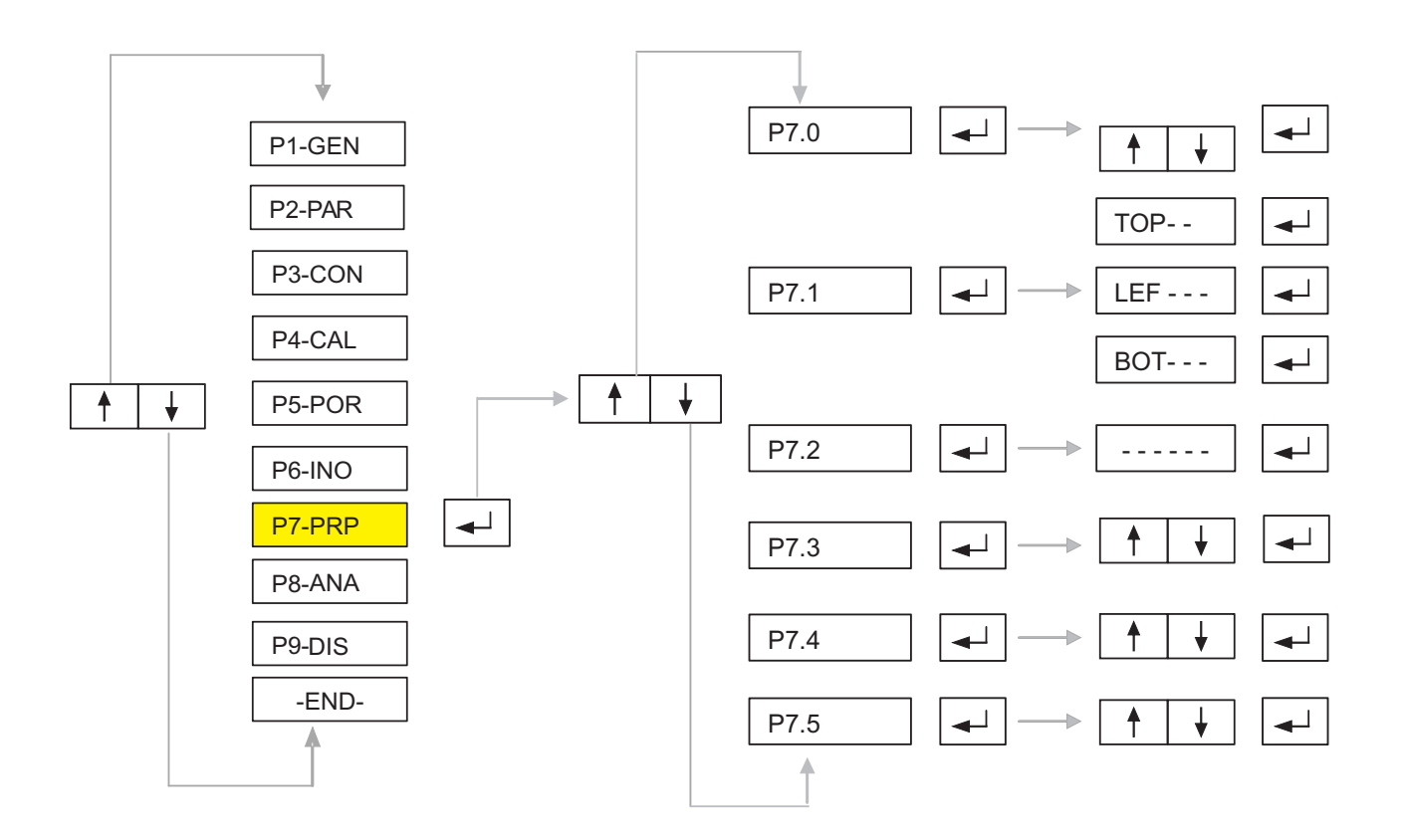

| SYMBOL | NAME                        | ALTERNATIVES            | DEF.                                                                                                    | EXPLANATION                                                                                                    |
|--------|-----------------------------|-------------------------|----------------------------------------------------------------------------------------------------|----------------------------------------------------------------------------------------------------|
| P7.0   | Minimum Load<br>for Printer | 0 0<br>1 20 e<br>2 50 e | 0                                                                                                    | This value shows minimum weight value at which pinter outputs can be taken.                                                                                                    |
| P7.1   | Ticket<br>Format            |                         | Enter number of blank rows from top (Top<br>number of blank characters from left (left<br>and blank rows at the end (Bottom).<br>Note: Each of above values must be between<br>1 to 255. |                                                                                                    |
| P7.2   | Ticket<br>Fields            |                         |                                                                                                    | Fields on the ticket can be defined by using<br>the following formula:<br>Ticket no $x 1 +$ Firm Name $x 2 +$ Date-Time<br>x 4 + Code $x 8 +$ Weight $x 16 +$ Barcode $x 32$ . |
|        |                             |                         |                                                                                                    | You must put 1 for the fields you want to include to the ticket, and put 0 for others. Then calculate above formula and enter it to P7.2                                       |
|        |                             |                         |                                                                                                    | Example: If you want only ticket no and weight fields on the ticket, then result of the formula will be equal to:                                                              |
|        |                             |                         |                                                                                                    | 1x1 + 0x2 + 0x4 + 0x8 + 1x16 + 0x32 = 17.                                                                                                    |
|        |                             |                         |                                                                                                    | You must enter 17                                                                                                    |

| SYMBOL | NAME                 | ALTERNATIVES            | DEF. | EXPLANATION                                                     |
|--------|----------------------|-------------------------|------|-----------------------------------------------------------------|
| P7.3   | Ticket<br>Language   | 0 Turkish<br>1 English  | 0    | Select language which will be used to explain fields on ticket. |
| P7.4   | Ticket<br>Paper Type | 0 Standard<br>1 Sticker | 0    | Select paper type.                                              |

# 5.8. P8-Analog Out

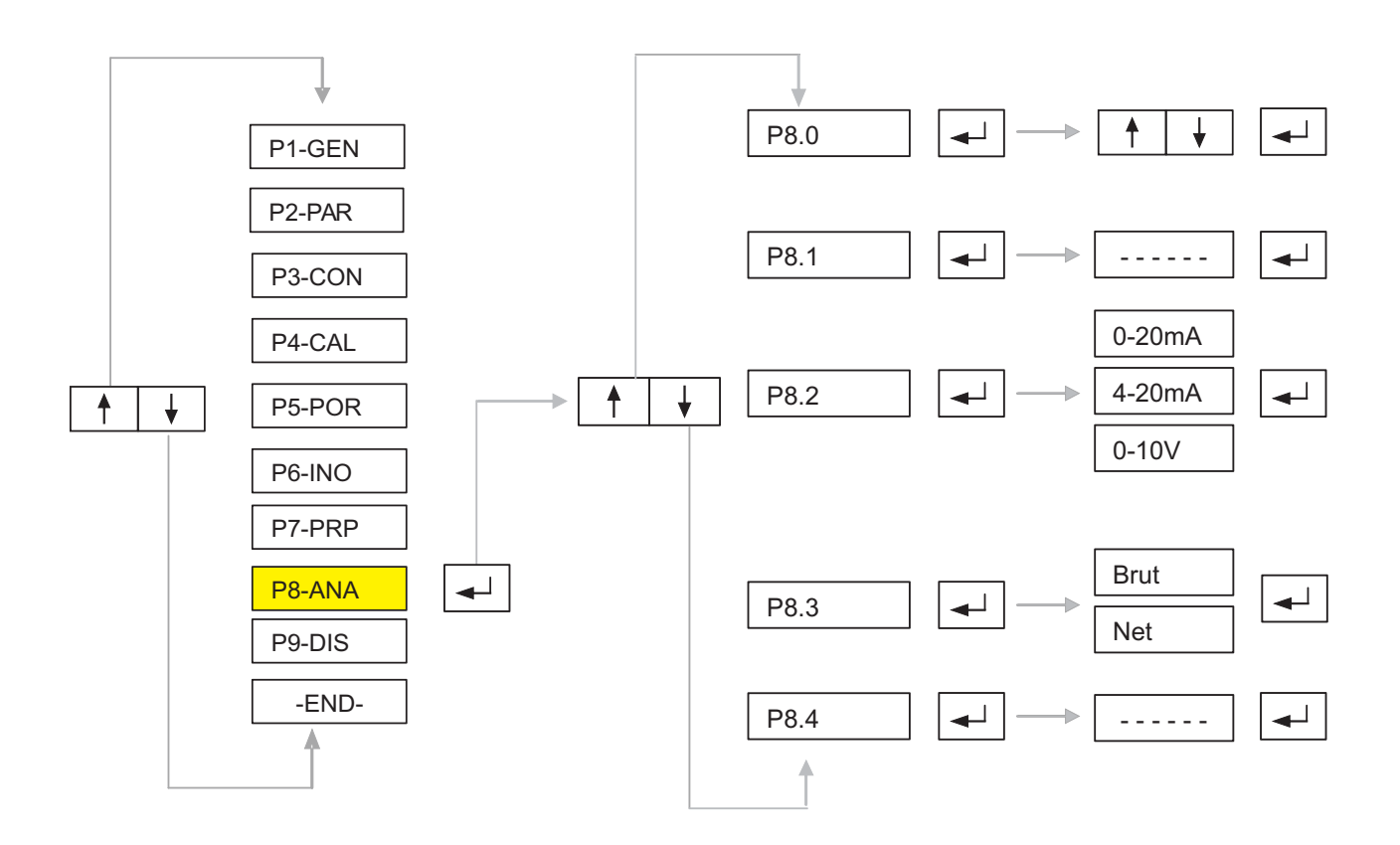

| SYMBOL | NAME                | ALTERNATIVES | DEF. | EXPLANATION                                                                                                    |
|--------|---------------------|--------------|------|----------------------------------------------------------------------------------------------------|
| P8.0   | Disable /<br>Enable | 0<br>1       | 0    | You can enable or disable Analog Out. If<br>Analog Out is enabled it works continously<br>within the range given in P8.1                                                 |
| P8.1   | Range               |              | -    | Select weight range in which analog out will<br>work.Analog out will not be active if the<br>current weight value is not in this range.<br>(Min. and Max. Weight values) |
| P8.2   | Туре                | 0<br>1<br>2  | 0    | Select one of three analog out operating types.(0-20mA,4-20mA,0-10V)                                                                                                    |
| P8.3   | Mode                | 0<br>1       | 0    | Select work mode as Brut(0) or Net(1).                                                                                                    |
| P8.4   | Calibration         |              | -    | This part is used to calibrate Analog Output.<br>First enter zero value and then maximum<br>value. Calibration will provide more accurate<br>analog output value         |
|        |                     |              |      |                                                                                                    |

# 5.9. P9-Display:

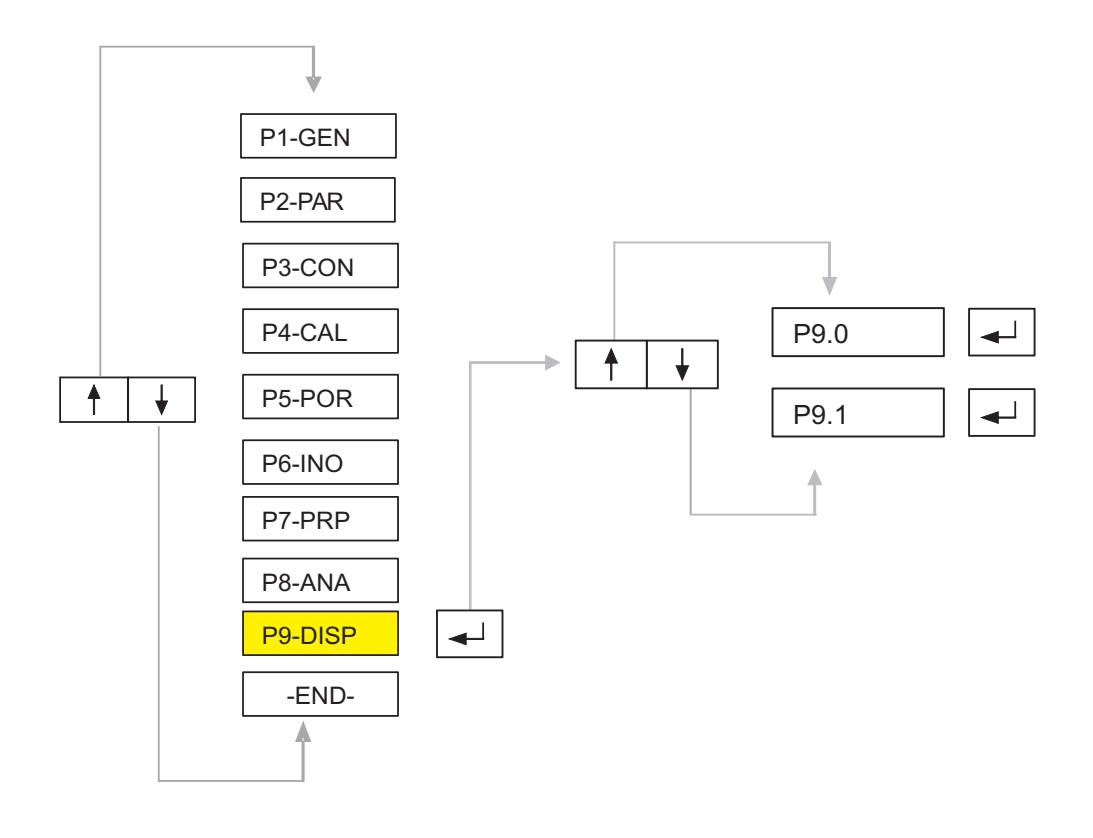

| SYMBOL | NAME                         | ALTERNATIVES | DEF. | EXPLANATION                                                                                                    |
|--------|------------------------------|--------------|------|----------------------------------------------------------------------------------------------------|
| P9.0   | Internal Count<br>Display    |              |      | You can change display type from weight display to internal count display by pressing Enter button at P9.0. Esc button can be used to exit. |
| P9.1   | Calibration<br>Value Display |              |      | Calibration value shows number of internal counts per one v erification scale interval ( i.e. slope of calibration line).                   |

## 5.10. End :

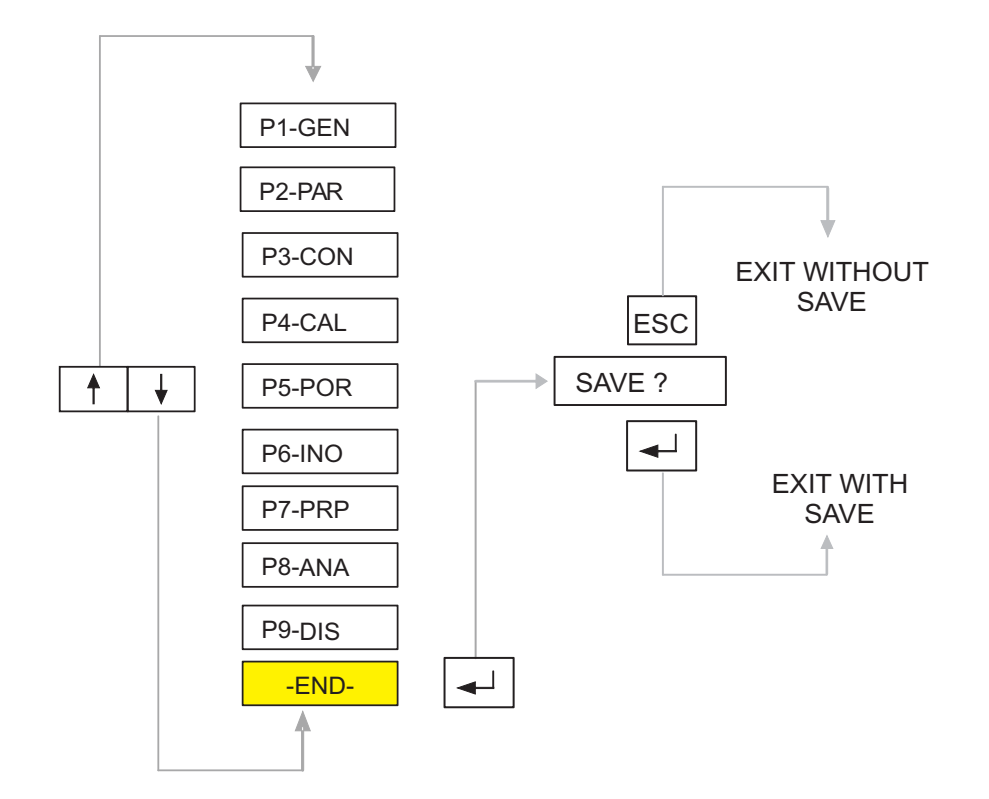

| SYMBOL | NAME          | ALTERNATIVES | DEF. | EXPLANATION                                                                                                    |
|--------|---------------|--------------|------|----------------------------------------------------------------------------------------------------|
| -END-  | End (or Exit) |              |      | In order to exit from programming and calibration menus, select End? and press Enter button. Then Save? message will appear, you can save changes permanently by pushing Enter button. |

# **6. FUNCTIONS:**

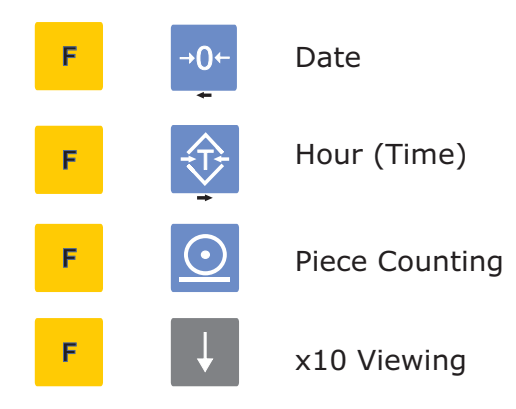

| <b>F</b> →0← | Date              | DATE ? message will appear. Press enter button to see and change date (date format is: ddmmyy)                                                                                                    |
|--------------|-------------------|----------------------------------------------------------------------------------------------------|
| F 💠          | Time              | HOUR ? message will appear. Press enter button to see and change time (time format is: hh mm)                                                                                                    |
| F <u>O</u>   | Piece<br>Counting | First of all put a few of items you want to count on the scale<br>and select this function. COUNTIN? message will appear.<br>Press Enter button and write number of pieces on the scale,<br>then press enter button again. Number of pieces will be seen<br>on display and pcs signal will light. Now you can put all of items<br>you want to count. Use Esc button in order to exit from this<br>function. |
| F↓           | x10 Viewing       | Ent 10? message will appear. If you press Enter button verification scale interval will be divided by 10 and device will be 10 times more sensitive X10 viewing will last 5 seconds.                                                                                                    |

# 7. ALIBI MEMORY :

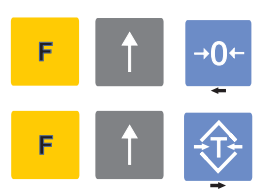

All Weighing Records

Delete Records in Alibi Memory

| F ↑→0← | All Weighing<br>Records         | "ALL" message will be seen, you can print all weighing records by pushing enter button. You can exit by pushing Esc button.                                                                                                    |
|--------|---------------------------------|----------------------------------------------------------------------------------------------------|
| F↑ᠿ    | Deleting<br>Weighing<br>Records | DELETE ? message will appear. If you press Enter button all of<br>weighing records in the alibi memory will be printed and<br>deleted. Serial number (ticket number) will also be zeroed. You<br>must clean alibi memory if maximum capacity is reached,<br>otherwise device will not send data to serial port. You can exit<br>without deleting records by pushing Esc button. |

## Standard Report Example :

| 010104 10:20                       |                                       |                          |                           |  |  |  |  |
|------------------------------------|---------------------------------------|--------------------------|---------------------------|--|--|--|--|
| ALL RECORDS                        |                                       |                          |                           |  |  |  |  |
| S.NO<br>000001<br>000002<br>000003 | BRUT<br>13000kg<br>15000kg<br>17000kg | TARE<br>2000kg<br>5000kg | NET<br>11000kg<br>10000kg |  |  |  |  |

### 8. SERIAL COMMUNICATION PROTOCOL

#### 8.1. Continuous Data Transmit:

Each package has 21 bytes and starts with Chr(2) and ends up with Chr(13). Serial data baud rate is adjustable between 300, 600, 1200, 2400, 4800, 9600, 19200, 38400. Data length is 8 bits and there is no parity . Data will be sent only after standstill condition is reached. Order of bytes in each package is as follows:

| SB | А | В | С | SP | WEIGHT 1 | SP | WEIGHT 2 | СН | СК | ST |  |
|----|---|---|---|----|----------|----|----------|----|----|----|--|
|----|---|---|---|----|----------|----|----------|----|----|----|--|

- SB: Start Byte (1 Byte) Chr (2)
- **A:** Status Word (1 Byte)
  - A.0: Always 1
  - A.1: 1 for Net
  - A.2: 1 for Preset Tare
  - A.3: 1 for Zero
  - A.4: Not used
  - A.5: Always 1
  - A.6: 1 for Negative
  - A.7: Not Used
- B: Status Word 2 (1 Byte)
  - B.0: Always 1
  - 1 for manual print B.1:
  - B.2: Always 0
  - B.3: Always 0
  - B.4: Always 1
  - B.5: Always 1
  - B.6: Always 0
  - B.7: Always 0

**C**: Status Word 3 (1 Byte)

- C=0: If there is no decimal point
- C=1: If there is 1 character after point
- C=2: If there are 2 characters after point C=3: If there are 3 characters after point
- C=4: If there are 4 characters after point
- SP: Space (1 Byte)
- **WEIGHT 1:** Displayed Weight Value (6 Byte)

| B6  | B5 | B4 | B2 | B1 | В0  |
|-----|----|----|----|----|-----|
| MSB |    |    |    |    | LSB |

# **WEIGHT 2:** Tare Weight (6 Byte)

| B6  | B5 | B4 | B2 | B1 | В0  |
|-----|----|----|----|----|-----|
| MSB |    |    | -  |    | LSB |

- CH: Character (1 Byte) Chr (3)
- **CK:** Checksum (1 Byte) ASCII totals of bytes between SB and CH (with respect to Mod 256)
- ST: Stop Byte (1 Byte) Chr (13)

## 8.2. Manual Data Transmit:

# Standard Data Transmit Shape 1 (Gross Weight):

Ticket No:

| N     | 0   | :   | SP | SP | SP | SP | SP | D6 | D5 | D4 | D3 | D2 | D1 | СН | ]  |    |    |
|-------|-----|-----|----|----|----|----|----|----|----|----|----|----|----|----|----|----|----|
| Date  | Tim | ie: |    |    |    |    |    |    |    |    |    |    |    |    |    |    |    |
| D6    | D5  | /   | D4 | D3 | /  | D2 | D1 | SP | SP | SP | D4 | D3 | :  | D2 | D1 | СН | ]  |
| Weigh | nt: |     |    |    |    |    |    |    |    |    |    |    |    |    |    |    | _  |
| W     | E   | I   | G  | н  | т  | :  | SP | D6 | D5 | D4 | D3 | D2 | D1 | SP | D2 | D1 | СН |

### Standard Data Transmit Shape 2 (Net Weight):

Ticket No:

| Ν | 0 | : | SP | SP | SP | SP | SP | D6 | D5 | D4 | D3 | D2 | D1 | СН |
|---|---|---|----|----|----|----|----|----|----|----|----|----|----|----|
|   |   |   |    |    |    |    |    |    |    |    |    |    |    |    |

Date Time:

| D6 D5 / D4 D3 / D2 D1 SP SP D4 D3 : D2 D |
|------------------------------------------|
|------------------------------------------|

Gross Weight:

| В | R | U | Т | : | SP | SP | SP | D6 | D5 | D4 | D3 | D2 | D1 | SP | D2 | D1 | СН |
|---|---|---|---|---|----|----|----|----|----|----|----|----|----|----|----|----|----|
|   |   |   |   |   |    |    |    |    |    |    |    |    |    |    |    |    |    |

Tare Weight:

| Г    | А | R | E | : | SP | SP | SP | D6 | D5 | D4 | D3 | D2 | D1 | SP | D2 | D1 | СН |
|------|---|---|---|---|----|----|----|----|----|----|----|----|----|----|----|----|----|
| <br> |   |   |   |   |    |    |    |    |    |    |    |    |    |    |    |    |    |

Net Weight:

| Ν | E | Т | : | SP | SP | SP | SP | D6 | D5 | D4 | D3 | D2 | D1 | SP | D2 | D1 | СН |
|---|---|---|---|----|----|----|----|----|----|----|----|----|----|----|----|----|----|
|---|---|---|---|----|----|----|----|----|----|----|----|----|----|----|----|----|----|

SP: Space CH: chr (13)

# Standard Ticket Examples:

|                                | <b>-</b>                                                |
|--------------------------------|---------------------------------------------------------|
| NO: 000250<br>01/01/2004 16:15 | NO: 000250<br>01/01/2004 16:15                          |
| BRUT: 00250.5 kg               | BRUT: 00250.5 kg<br>TARE: 00100.0 kg<br>NET: 00350.5 kg |
| Standard Transmit Shape 1      | Standard Transmit Shape 2                               |

Note: You can modify or change ticket format by using parameters at P7-PRP menu.

## 8.3. Master - Slave Communication :

If the ports are configured in slave mode two way and full duplex communication is possible. To do that, first of all each weight indicator must be addressed. In order to take data from Slave ports the following characters must be send to the indicator.

| SB +    | Address + ST            |
|---------|-------------------------|
| SB      | : Start Byte            |
| Address | : 1 Byte (Address Info) |
| ST      | : Stop Byte             |

As soon as the indicator take these bytes it will send data to master device via the ports which are dedicated as slave. This communication can be done through RS 232 or RS 422/485. It is possible to connect up to 32 indicators. Data structure is as follows :

| SB + A    | Address + Record No + Date + Time + Weight + CK + ST |
|-----------|------------------------------------------------------|
| SB        | : Start Byte                                         |
| Address   | : 1 Byte (Address Info)                              |
| Record No | : D6 D5 D4 D3 D2 D1                                  |
| Date      | : D6 D5 / D4 D3 / D1 D2                              |
| Time      | : D4 D3 : D2 D1                                      |
| Weight    | : D6 D5 D4 D3 D2 D1                                  |
| СК        | : Checksum                                           |
| ST        | : Stop Byte                                          |

# 9. ERROR MESSAGES

| Error 1  | ADC Conversion Error                 | Restart the device and call our firm if error message appears again                                                                    |  |
|----------|--------------------------------------|----------------------------------------------------------------------------------------------------|--|
| Error 2  | Signal Failure                       | Signals are oppositely connected. Correctit.                                                                                           |  |
| Error 3  | Weak Signal                          | Check calibration parameters (especially P3.8) and steel construction of the scale.                                                    |  |
| Error 4  | Division Number Error                | Check maximum capacity and verification scale intervals.                                                                               |  |
| Error 5  | Initialization Error                 | Restart device. Be sure that load is still while the device is opening.                                                                |  |
| Error 6  | Calibration Weight Error             | Calibration Weight must be greater than or equal to 5% of maximum capacity.                                                            |  |
| Error 7  | Parameter Error                      | Check all parameters.                                                                                                    |  |
| Error 8  | Incorrect Calibration<br>Password    | Check your calibration password and then try again.                                                                                    |  |
| Error 10 | Calibration jumper does<br>not exist | Attach calibration jumper. Calibration jumper must<br>be attached in order to enter some of programming<br>and calibration parameters. |  |
| Error 11 | Date Time Error                      | Check date and time parameters.                                                                                                    |  |

| Error 12 | Serial Port Selection Error       | Ports selected for continuous and manual data transmit must not be the same.                                       |
|----------|-----------------------------------|----------------------------------------------------------------------------------------------------|
| Error 13 | Linearization Correction<br>Error | Difference between manually entered value and displayed weight value must be smaller than +-2% of displayed value. |
| Error 14 | No Load Cell                      | There is no mV signal coming to the device, check load cell connection.                                            |

Note: If you meet with one of error messages given above, please implement relevant instructions or call one of our authorized services.

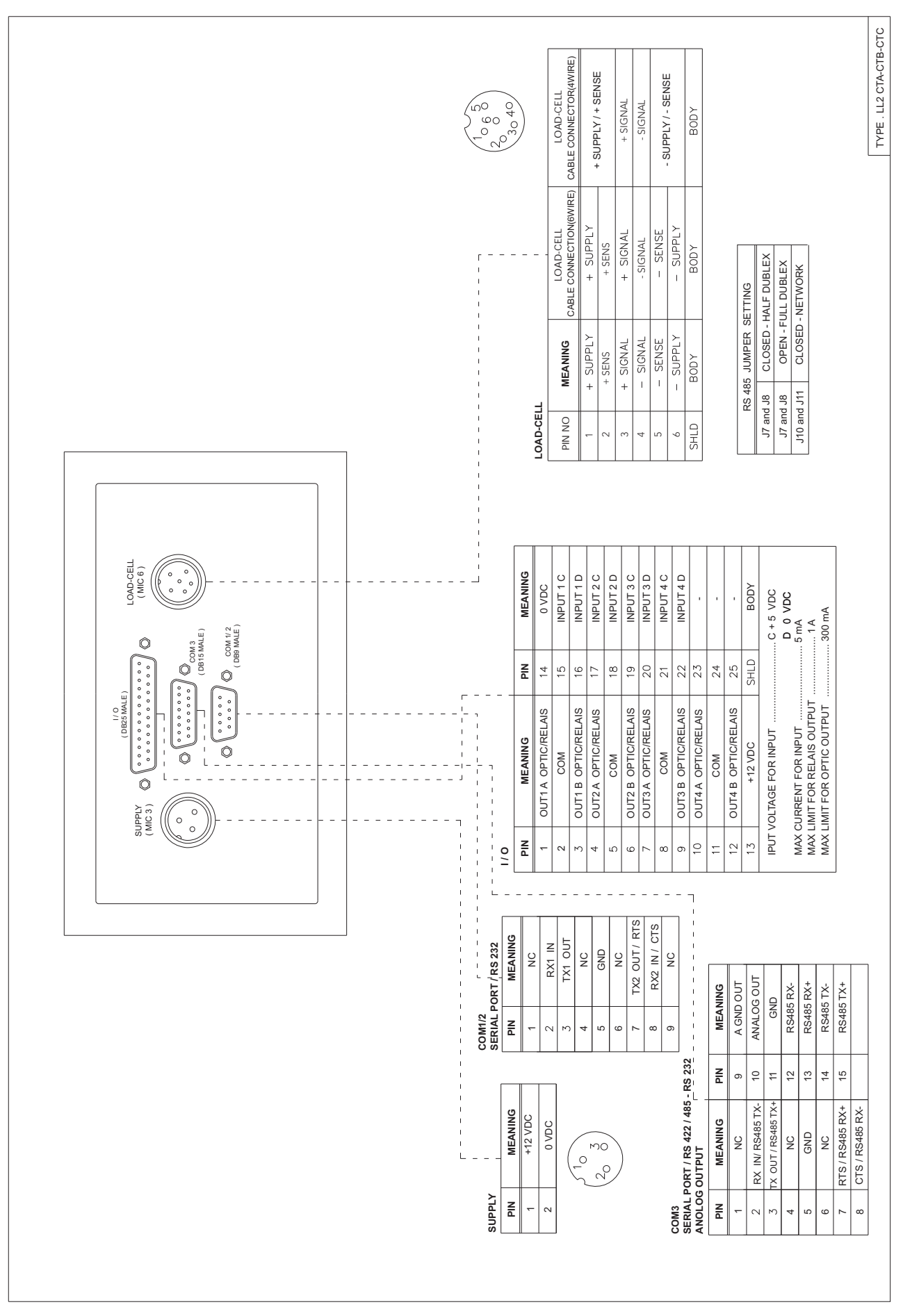

# **10. CABLE CONNECTIONS (TYPE CTA-CTC-CTB)**

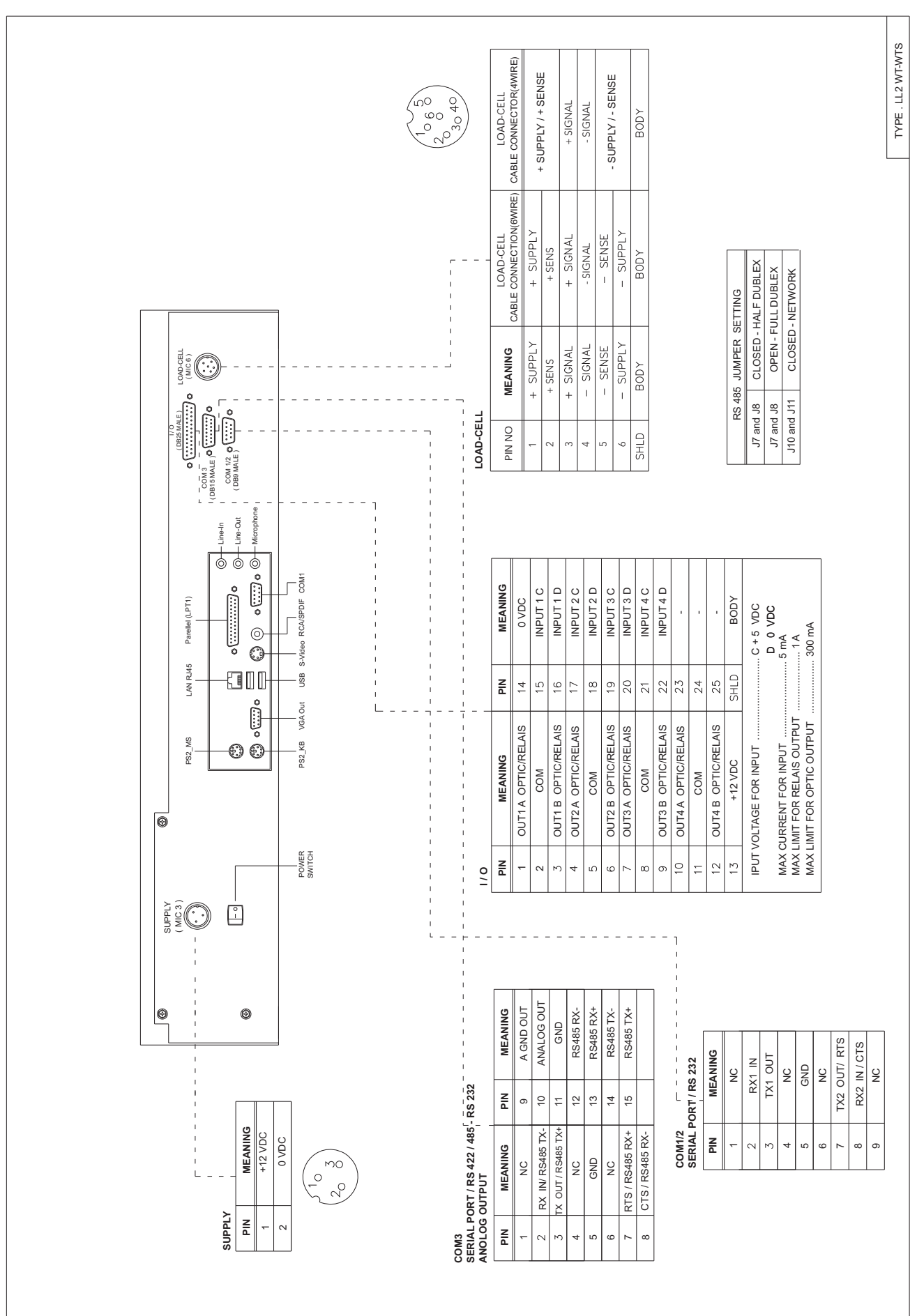

# **10. CABLE CONNECTIONS (TYPE WT, WT-S)**

#### **10.1 Load Cell Connection :**

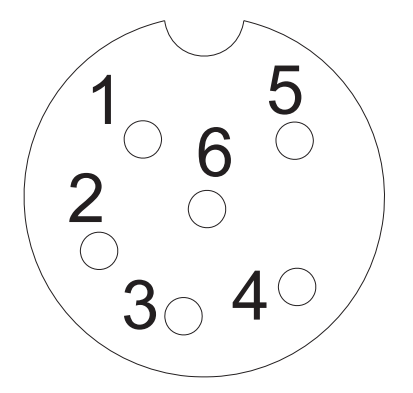

The load cell cable must not be channelled with other cables (i.e. outputs connected to remote switches or power supply wires), but must follow its own route.

Any cable extensions must be carefully shielded, respecting the colour codes and using the same type of wire as that supplied by the manufacturer. The extension connections must be soldered or connected through support terminal blocks or the joint block supplied separately.

The load cell wire must not have more conductors than those effectively used (4 or 6). In the case of a 6-conductor wire, of which only 4 are used (excitation + and-, signal + and -), connect the sense + and -wires to the respective polarities of the excitation wires.

A maximum of eight 350-ohm load cells can be connected to the instrument in parallel. The load cell excitation voltage is 5 Vdc and is protected against a temporary short circuit.

|                               | DESCRIPTION                                                    | CABLE                                                          | SIGNAL -                                       |   |
|-------------------------------|----------------------------------------------------------------|----------------------------------------------------------------|------------------------------------------------|---|
|                               | DESCRIPTION                                                    | CONNECTION                                                     | SIGNAL -                                       |   |
| 1                             | + SUPPLY                                                       | + SUPPLY                                                       | EXCITATION +                                   |   |
| 2                             | + SENSE                                                        | + SENSE                                                        | SENSE +                                        |   |
| 3                             | + SIGNAL                                                       | + SIGNAL                                                       |                                                |   |
| 4                             | - SIGNAL                                                       | - SIGNAL                                                       | SIGNAL +                                       |   |
| 5                             | - SENSE                                                        | - SENSE                                                        | CENCE                                          |   |
| 6                             | - SUPPLY                                                       | - SUPPLY                                                       | SENSE -                                        |   |
| SHLD                          | BODY                                                           | BODY                                                           | EXCITATION -                                   | ĭ |
| 2<br>3<br>4<br>5<br>6<br>SHLD | + SENSE<br>+ SIGNAL<br>- SIGNAL<br>- SENSE<br>- SUPPLY<br>BODY | + SENSE<br>+ SIGNAL<br>- SIGNAL<br>- SENSE<br>- SUPPLY<br>BODY | SENSE +<br>SIGNAL +<br>SENSE -<br>EXCITATION - |   |

#### 6 Wire:

#### 4 Wire:

| PIN NO | DESCRIPTION | CABLE      | S |
|--------|-------------|------------|---|
|        |             | CONNECTION |   |
| 1      | + SUPPLY    | + SUPPLY / | F |
| 2      | + SENSE     | + SENSE    |   |
| 3      | + SIGNAL    | + SIGNAL   |   |
| 4      | - SIGNAL    | - SIGNAL   | S |
| 5      | - SENSE     | - SENSE /  |   |
| 6      | - SUPPLY    | - SUPPLY   |   |
| SHLD   | BODY        | BODY       | E |

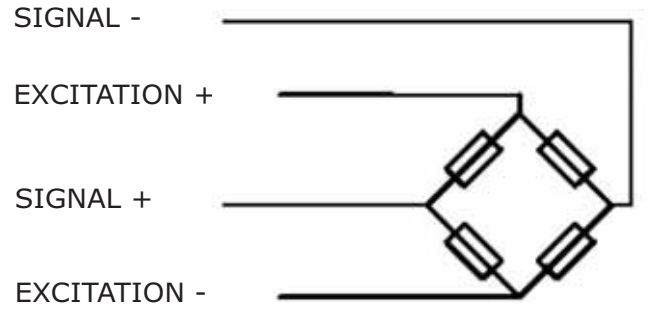

# **10.2 Serial Connections :**

In order to create the serial connection use a shielded cable, making sure that only one of the two shield ends is grounded. If the cable has more conductors than those used, connect the free conductors to the shield.

The serial connection wire must be a maximum of 15 metres long (EIA RS-232-C standards), in addition to which it is necessary to adopt the Rs422 interface that the instrument can be equipped with.

The cable must not be channelled with other cables (i.e. outputs connected to remote switches or power supply wires), but must follow its own route. The PC used for the connection must conform to the EN 60950 standard.

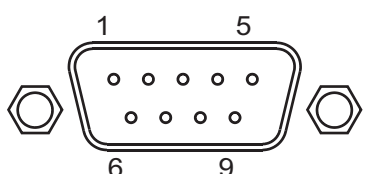

Com 1/2: (RS 232)

| PIN NO | DESCRIPTION |
|--------|-------------|
| 2      | RXD         |
| 3      | TXD         |
| 5      | GND         |
| SHLD   | BODY        |
| 7      | RTS / TX 2  |
| 8      | CTS / RX 2  |

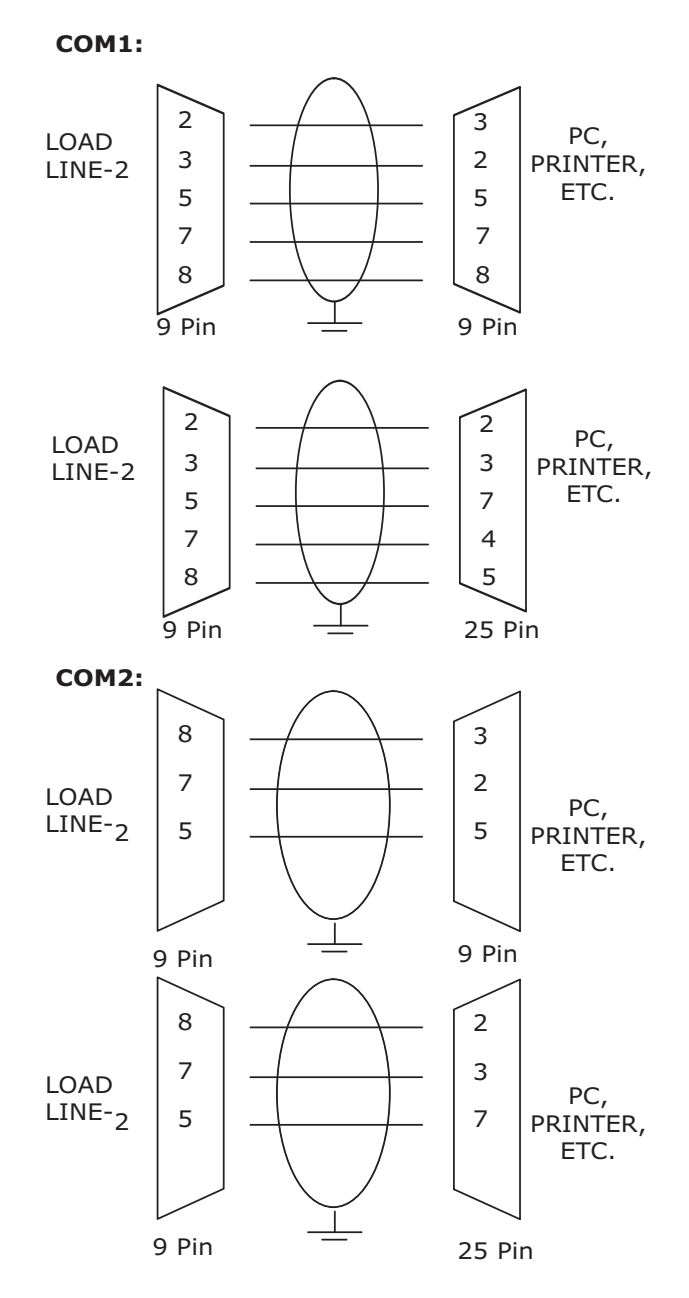

#### Com 3: (RS 422/485 - RS 232)

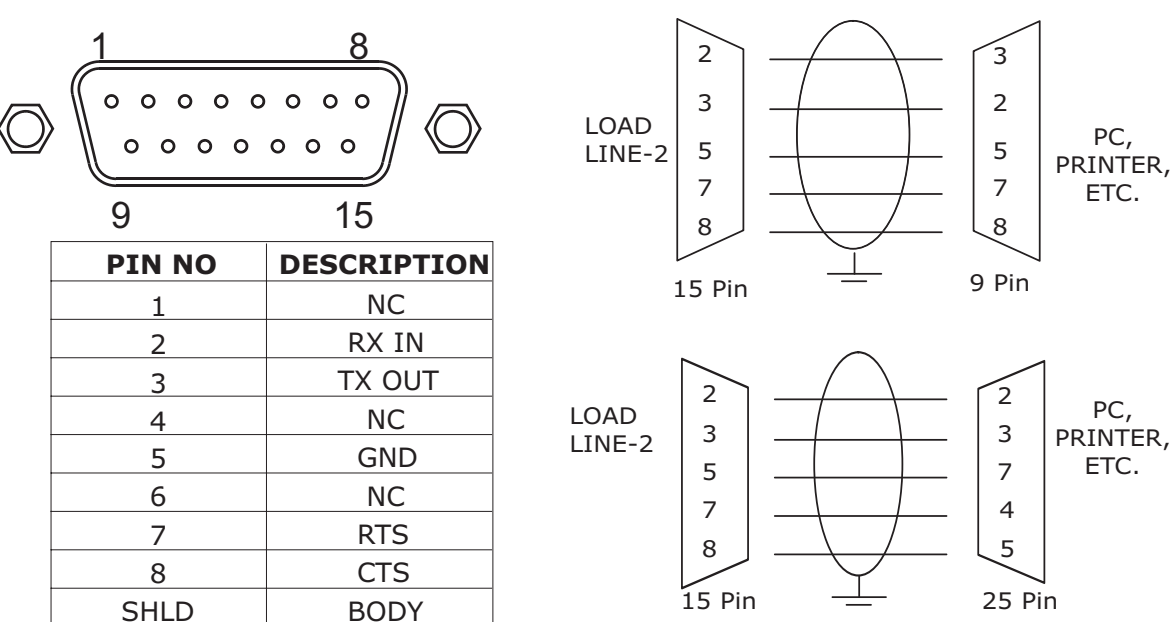

COM3:

#### 10.3 COM3 (RS422/485) Serial Connection :

- The serial connection cable must be suitable for Rs485 serial communications, with two twisted pairs and relative protective shielding.

- The cable must not be channelled with other cables (i.e. outputs connected to remote switches or power supply wires), but must follow its own route.

- The PC used for the connection must conform to the EN 60950 standard.

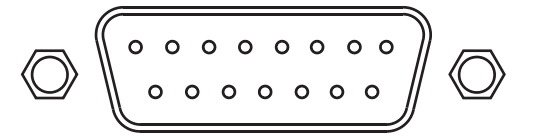

#### Com 3: (RS 422/485) 1

| PIN NO | DESCRIPTION |
|--------|-------------|
| 12     | RS485 RX-   |
| 13     | RS485 RX+   |
| 14     | RS485 TX-   |
| 15     | RS485 TX+   |
| SHLD   | BODY        |

10.4 Analog Ouput (Optional) :

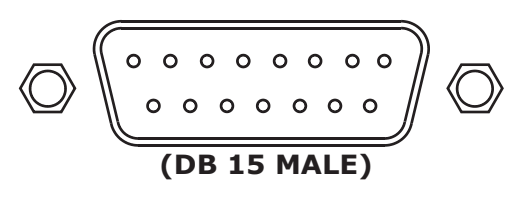

| DESCRIPTION |
|-------------|
| A GND OUT   |
| ANALOG OUT  |
| BODY        |
|             |

Com 3: (RS 422/485 Optional) 2

| PIN NO | DESCRIPTION |
|--------|-------------|
| 2      | RS485 TX-   |
| 3      | RS485 TX+   |
| 7      | RS485 RX+   |
| 8      | RS485 RX-   |
| SHLD   | BODY        |

### **10.5 Inputs / Outputs**

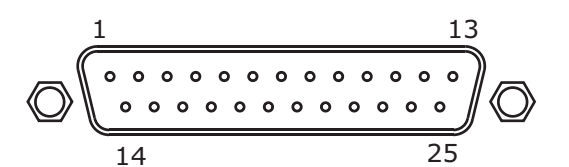

| PIN NO | DESCRIPTION | PIN NO | DESCRIPTION |
|--------|-------------|--------|-------------|
| 1      | OUT 1A      | 14     | 0VDC        |
| 2      | СОМ         | 15     | INPUT 1C    |
| 3      | OUT 1B      | 16     | INPUT 1D    |
| 4      | OUT 2A      | 17     | INPUT 2C    |
| 5      | СОМ         | 18     | INPUT 2D    |
| 6      | OUT 2B      | 19     | INPUT 3C    |
| 7      | OUT 3A      | 20     | INPUT 3D    |
| 8      | СОМ         | 21     | INPUT 4C    |
| 9      | OUT 3B      | 22     | INPUT 4D    |
| 10     | OUT 4A      | 23     | -           |
| 11     | СОМ         | 24     | -           |
| 12     | OUT 4B      | 25     | -           |
| 13     | +12VDC      | SHLD   | BODY        |

#### Inputs:

The logic inputs are electrically isolated from the instrument through opto-isolators.

- Use the shortest possible connection wire.

The inputs are active when a voltage of 5 Vdc is applied (PNP logic).

In order to activate a logic input, it is necessary to close the relative terminal supplied by external power.

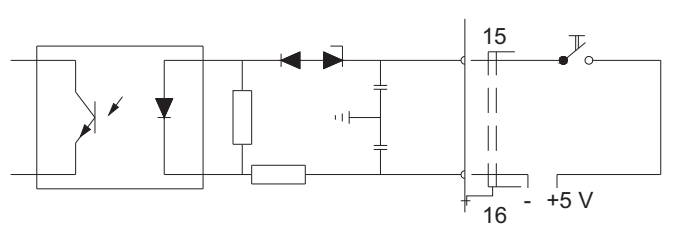

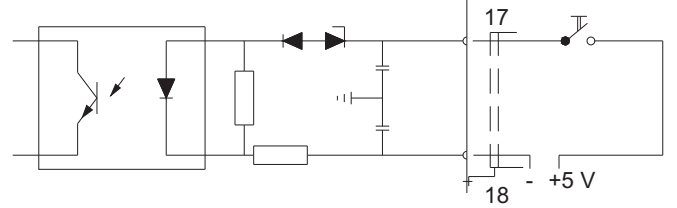

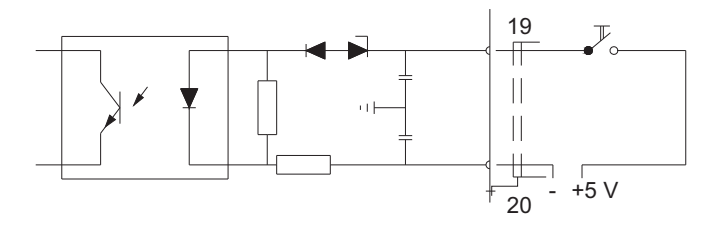

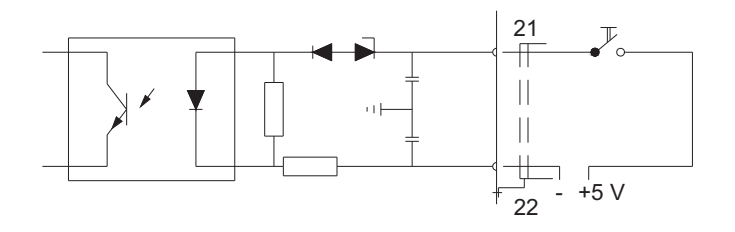

Outputs:

The logic outputs are electrically isolated from the instrument through opto - isolators.

The logic outputs are provided on a 4 relays, the rate of each contact is 1A/24Vdc or 0.5A / 125 Vac. Each output is free programmable.

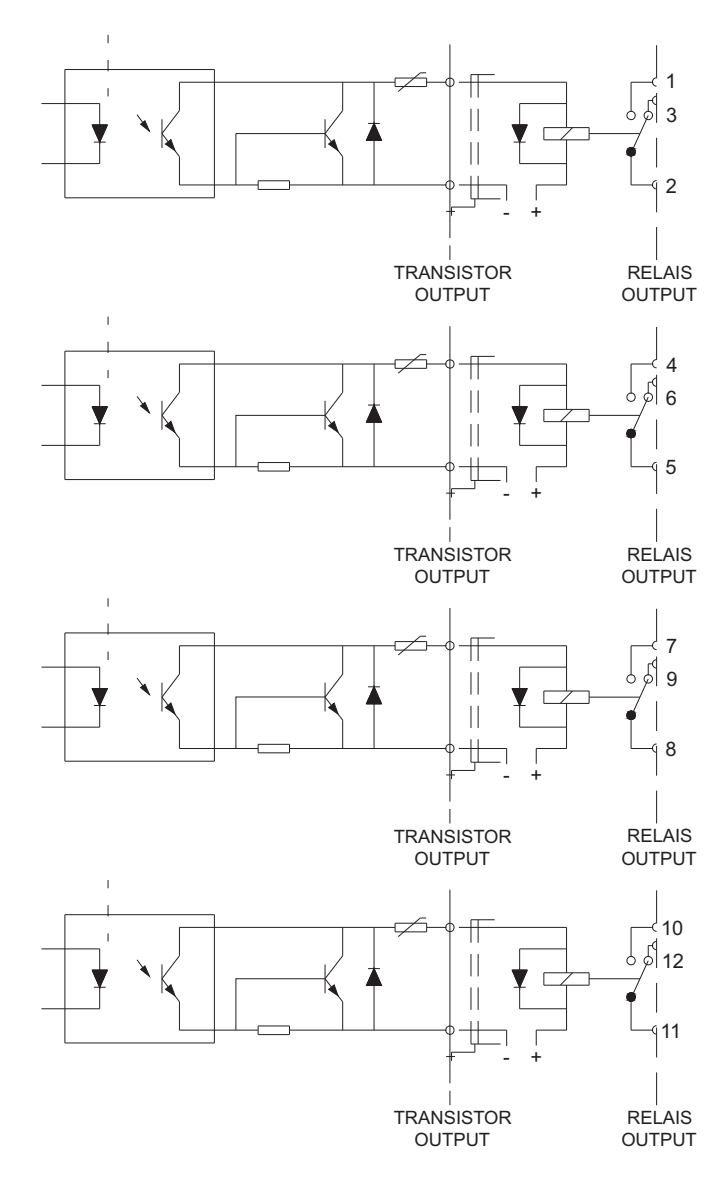

## **10.6 Power Supply**

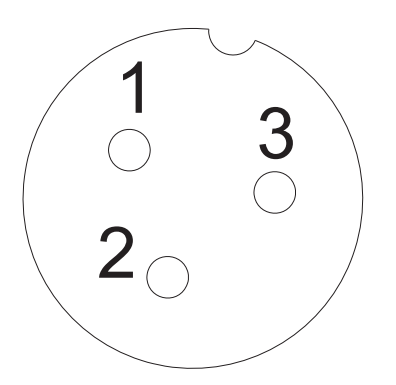

| PIN NO | DESCRIPTION |
|--------|-------------|
| 1      | +12VDC      |
| 2      | 0 VDC       |

The power supply wire must be grounded and must be channelled separately from other supply wires with different voltages, from the load cell wires and the logic input/output wires.

Supply voltage: 12VDC  $\sim$  50/60 Hz

The instrument is grounded for practical reasons, therefore check the presence of valid ground protection.

### **11 . DRAWINGS & SEALING PLANS**

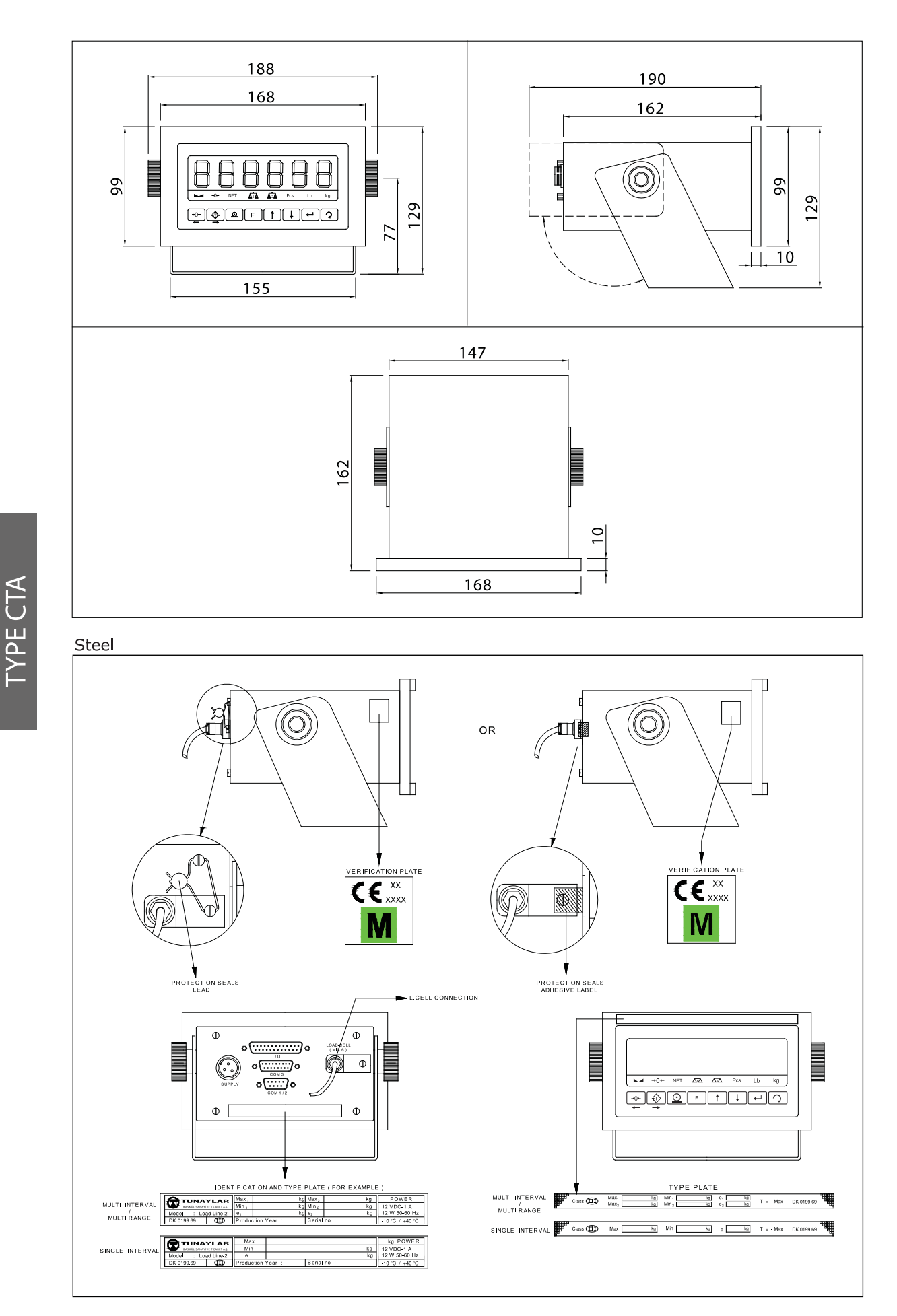

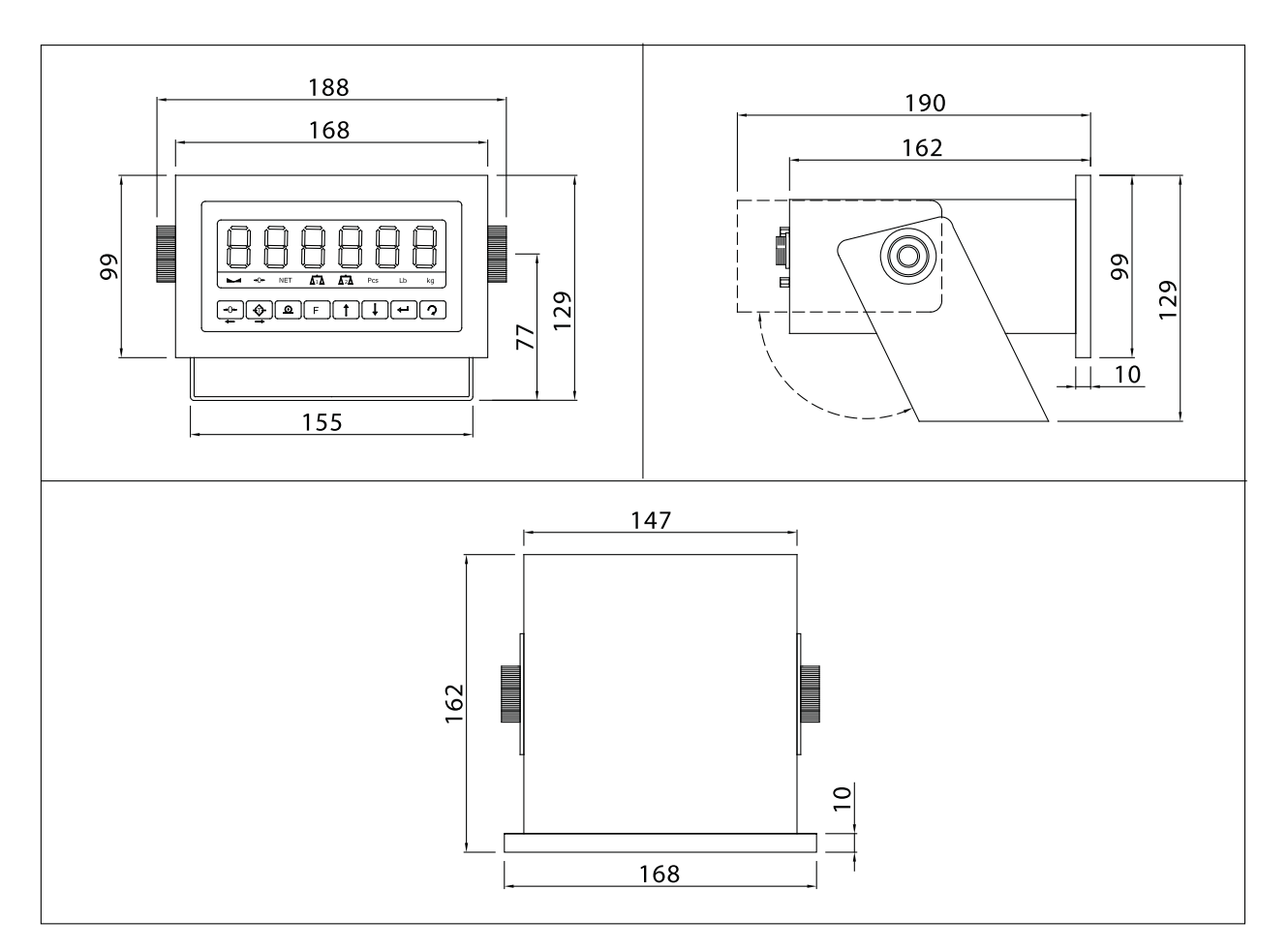

Stainless Steel

TYPE CTB

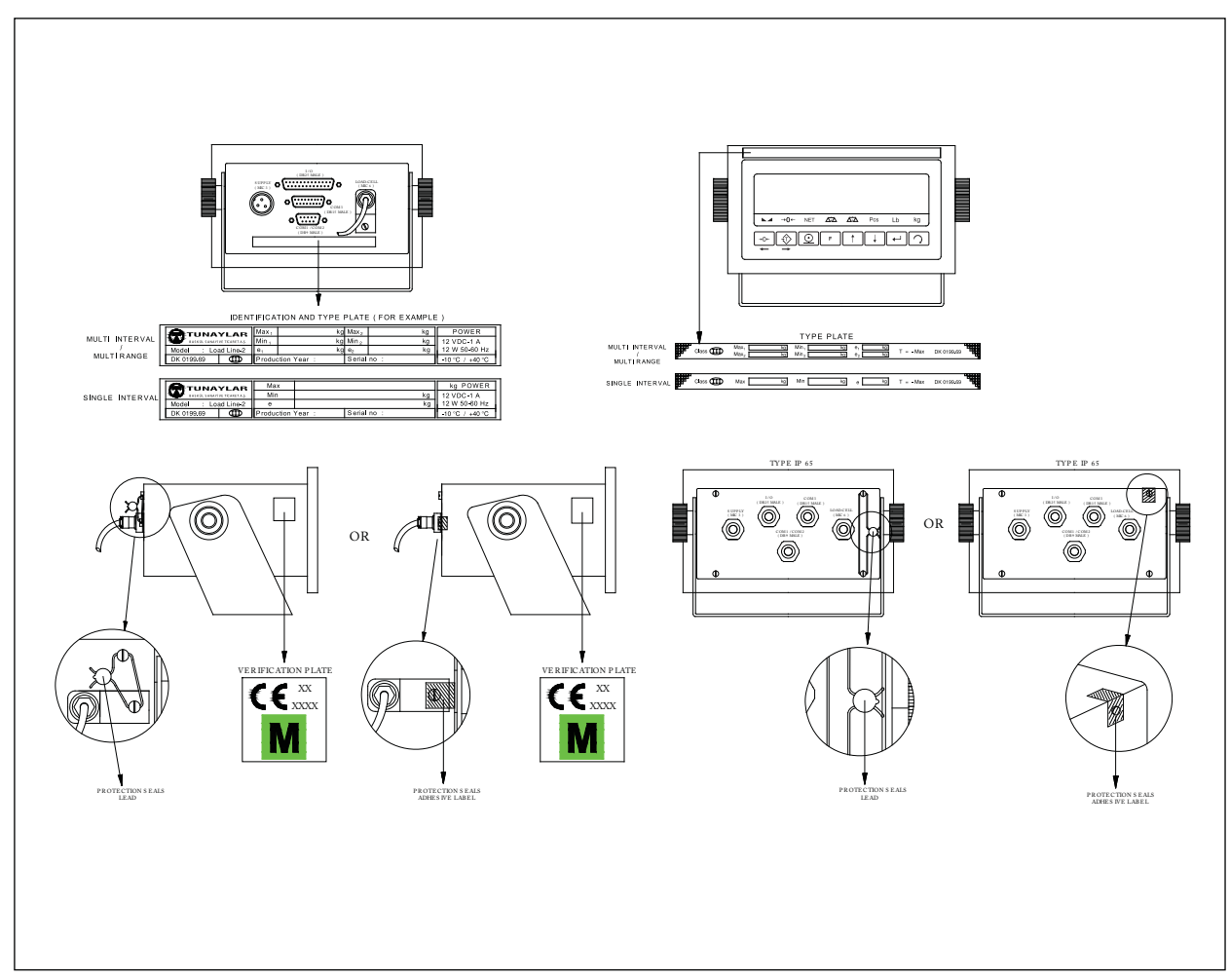

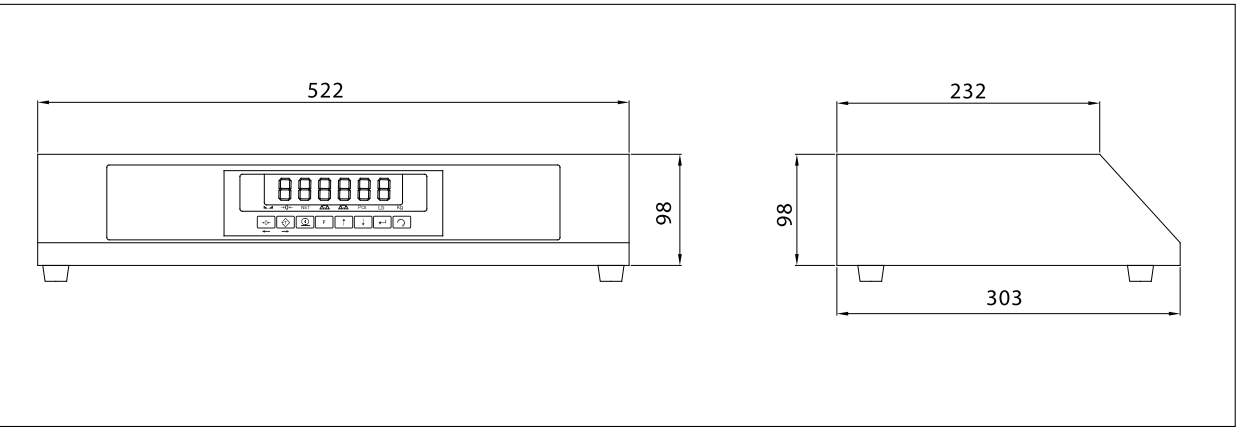

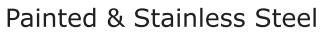

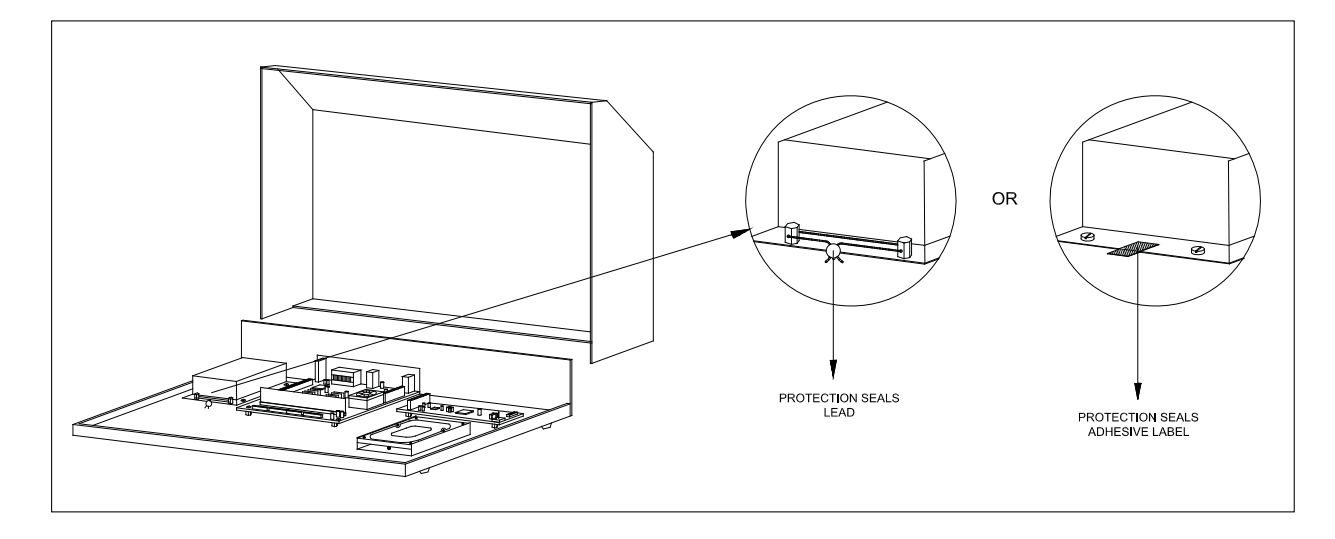

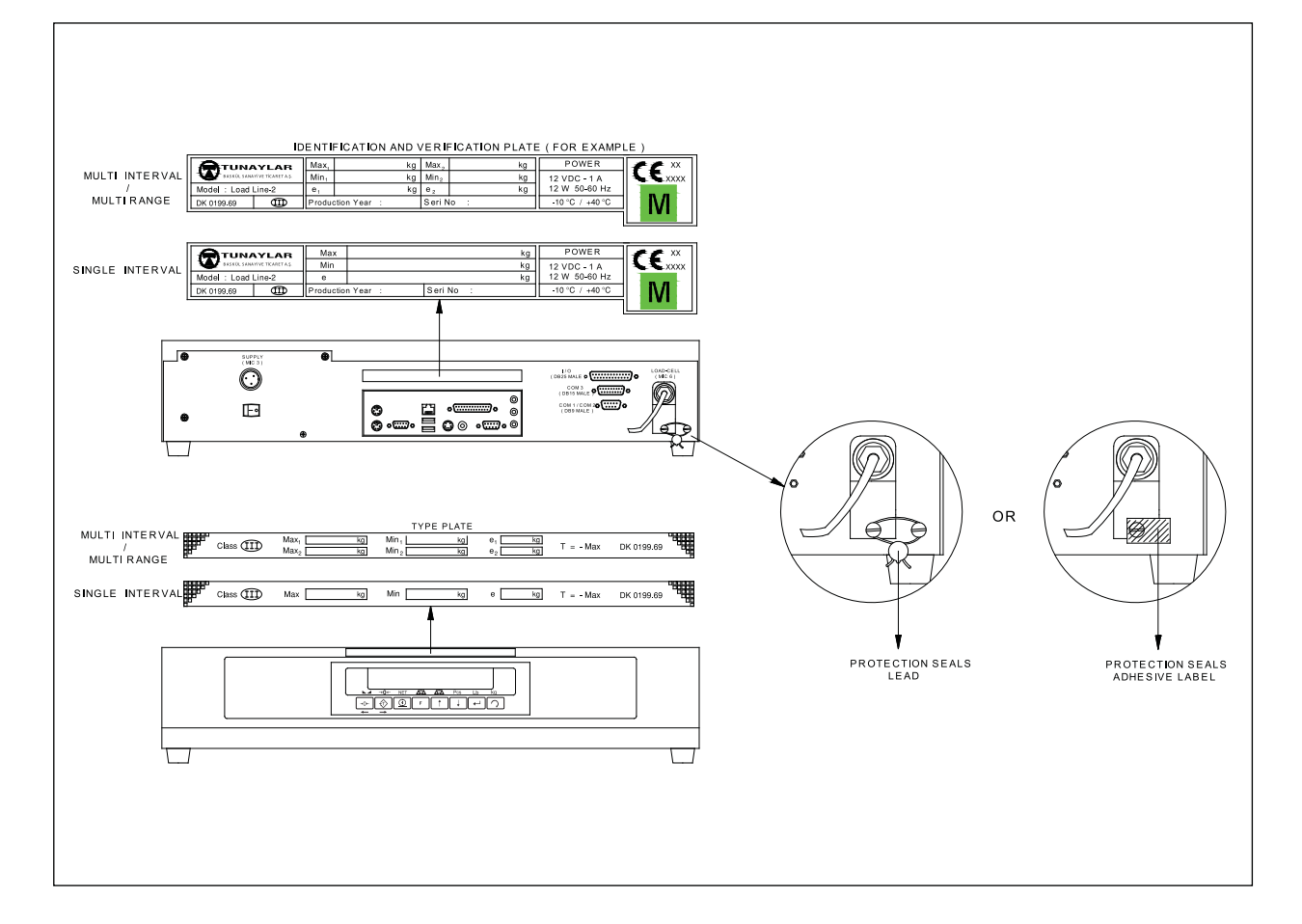

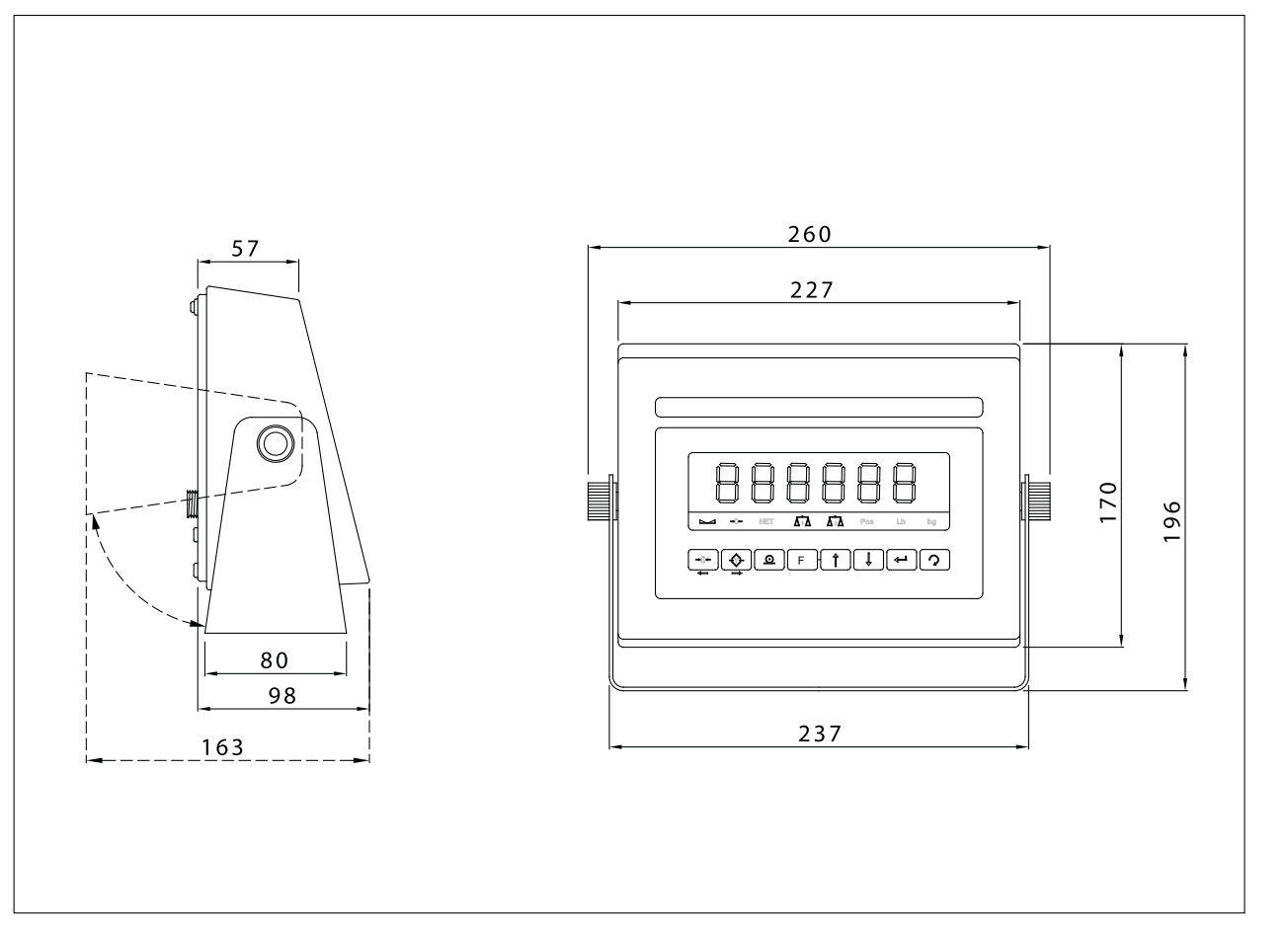

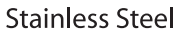

TYPE CTC

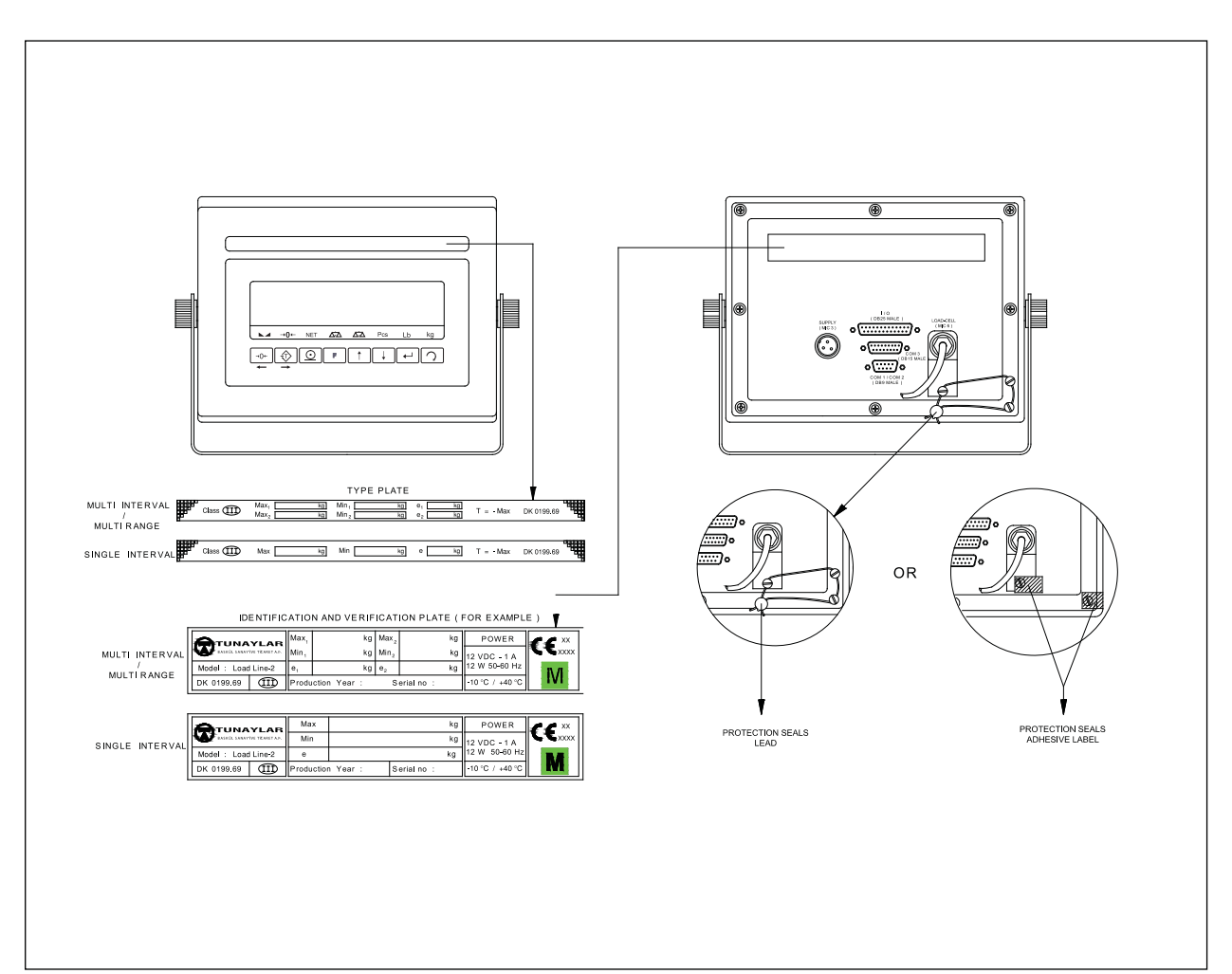

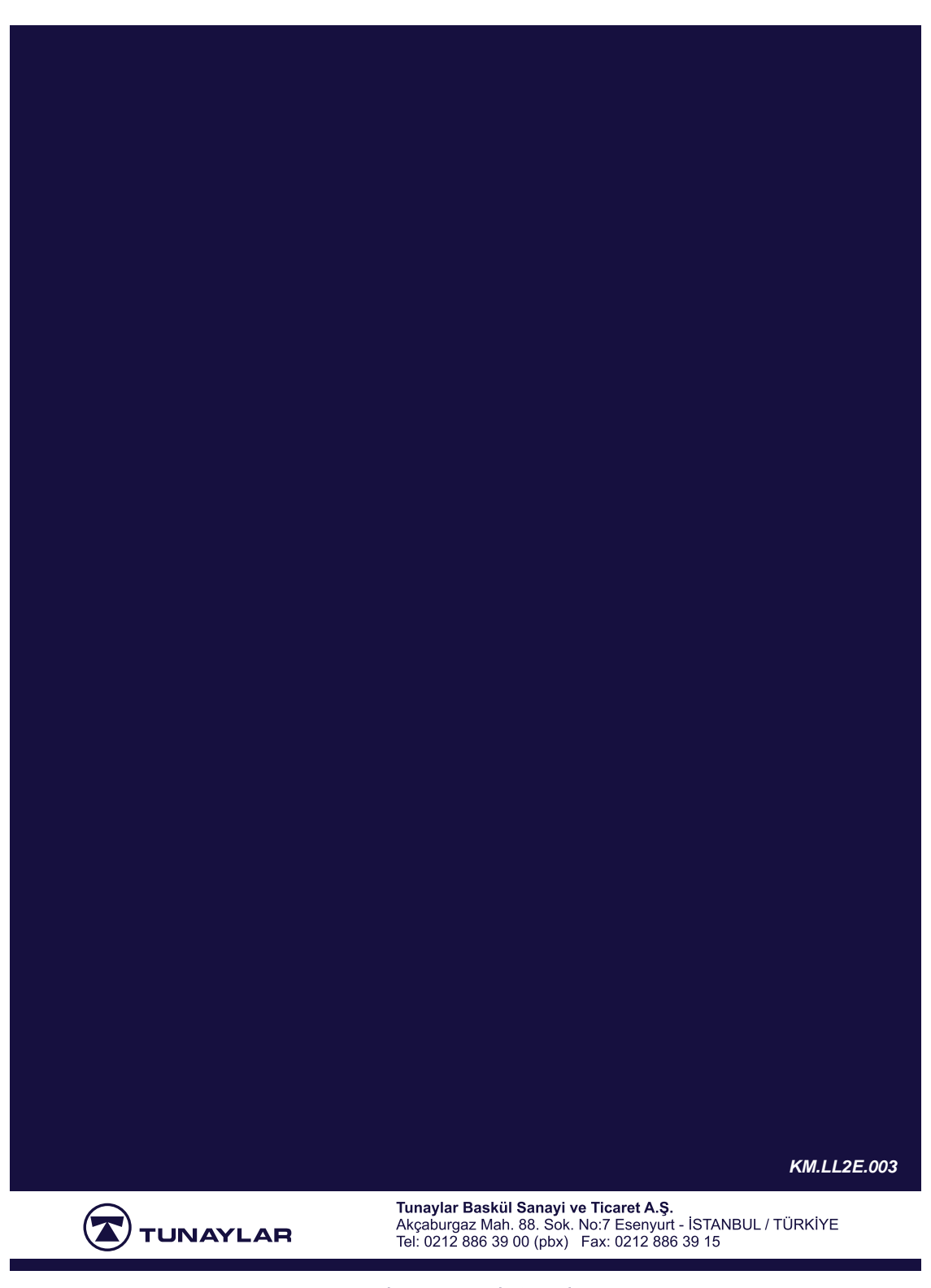

www.tunaylar.com tunaylar@tunaylar.com